# Vejledning til Køreprøvebooking

Borgerservice

Opdateret: 01.07.2024

### Indhold

| 1.  | Valg af browser                                                      |
|-----|----------------------------------------------------------------------|
| 2.  | Login som borgerservice                                              |
| 3.  | Søg5                                                                 |
| 4.  | Prøveforløb overblik5                                                |
| 5.  | Opret Køreskole                                                      |
| 6.  | Rediger køreskole                                                    |
| 7.  | Rediger kørelærer                                                    |
| 8.  | Opret prøveforløb til kørekort                                       |
| 9.  | Betaling af prøveforløb efter oprettelse af forløb11                 |
| 10. | Opdater elevens navn12                                               |
| 11. | Opret lægeerklæring13                                                |
| 12. | Slet/rediger lægeerklæring 14                                        |
| 13. | Rediger prøveforløb15                                                |
| 14. | Behandl prøveforløb (og reduceret prøveforløb) 16                    |
| 15. | Bestil prøvetid 19                                                   |
| 16. | Se information om bestilt prøve 22                                   |
| 17. | Skift prøvetid på prøveforløb23                                      |
| 18. | Afbestil prøvetid                                                    |
| 19. | Tilbagebetal betalte prøver/tilgodebevis25                           |
| 20. | Bestil ny prøvetid efter ej bestået prøve 27                         |
| 21. | Skift kørekortkategori efter Erhverv ej bestået i kombinerede forløb |
| 22. | Udløb af teoriprøve29                                                |
| 23. | Frigiv forløb                                                        |
| 24. | Se databehandleraftaler                                              |
| 25. | Statistikudtræk af kørekortansøgninger                               |

| 26. | Log af systemet                      | . 32 |
|-----|--------------------------------------|------|
| 27. | Oversigt over alderskrav ved booking | • 33 |
| 28. | Hente data på førstehjælpsbeviser    | •34  |

# Versionshistorik

#### 01-07-2024

Der er ændret i tidsfristerne fra 2 til 5 dage ved aflysning og bytning af prøver i afsnit 17 og 18.<u>19-03-2024</u>

Denne version dækker over mindre sproglige rettelser i for hold til visning af førstehjælpsbeviser i afsnit 15 og anvendelse af tilgodebevis, afsnit 19

#### 01-12-2023

Denne version dækker over nye billeder fra løsningen ifm. nye gebyrpriser pr. 1.januar 2024

#### <u>29-09-2023</u>

Denne version dækker over tilføjelser ifm. implementering af integration til det digitale teoriprøve system.

#### 06-12-2022

Denne version dækker over rettelser ift. P23 ændringer i release 4.1. Afsnit 14 og 28 er ændret, så det nu indeholder korrekte skærmbilleder, samt information om underskriftsfelter.

#### 30-09-2022

Denne version dækker over rettelse vedrørende fjernelse af e-mail som kommunikationsmulighed i release 3.8. I afsnit 8. er der fjernet et tekstafsnit vedrørende e-mail, samt udskiftet et billede, hvor e-mail ikke længere fremgår som notifikationsmulighed. Derudover er der i samme afsnit tilføjet en tekst omkring, at e-mail kan benyttes til kommunikation mellem kørelærer og elev.

#### 23-05-2022

Denne version dækker over rettelse fra release 3.6. Der er ændret i tidsfristerne fra 5 til 2 dage ved aflysning og bytning af prøver i afsnit 18 og 19. Derudover er der udskiftet skærmbilleder i forbindelse med oprydning i politikredsene i afsnit 16 og 18.

#### 22-04-2022

Denne version dækker over tilføjelser af screenshots og tekst i forbindelse med opdateringen af batchjobbet til teoriprøvens udløbsdato i release 3.5. Derudover er det lavet review af teksten.

#### 10-03-2022

Denne version dækker over tilpasninger af screenshots og tekst i forbindelse med overgangen til Digital Post med release 3.4

#### <u>19-09-2021</u>

Denne version dækker resortoverdragelsen fra politiet til Færdselsstyrelsen med version 3.2 og 3.3, samt ændringer til Borgerservice med nyt statistikudtræk, digitalisering af lægeerklæringer og andre mindre tilføjelser.

#### <u>17-05-2021</u>

Denne version dækker over opdatering til betalingsløsningen version 3.1

#### 20-01-2021

Denne version er opdateret den 20-01-2021 og dækker ændringer som er gennemført med seneste udgave af Køreprøvebooking version 3.0

# 1. Valg af browser

Køreprøvebooking fungerer med flere browsere. Vi anbefaler altid at tilgå systemet med nyeste browserversion og fuldt opdateret Java.

Vi anbefaler, at du anvender en af følgende browsere:

- Firefox
- Chrome

Vær opmærksom på, at Internet Explorer 8 og derunder IKKE er understøttet i løsningen.

# 2. Login som borgerservice

- 1. Gå til siden koreprovebooking.dk.
- Login via MitID. Vær opmærksom på, at elever har indgang ved særskilt login-funktionalitet – denne skal du ikke bruge.

Dit navn vises nu og bliver hentet via dit MitID og derfor ikke muligt at ændre i systemet.

3. Tryk "Gem" for at fortsætte.

### 3. Søg

Fra alle sider er det muligt at søge efter CPR-nummer/forløbsnummer for at finde forløb. Også forløb, der er tilknyttet andre kommuner

Borgerservice medarbeider

vice medarbeider i syste

Кøгергøvebooking Ved problemer henvises til: Support og Driftstatus

Navn \* Borgerservice

Udfyld nedenstående formular for at op

# 4. Prøveforløb overblik

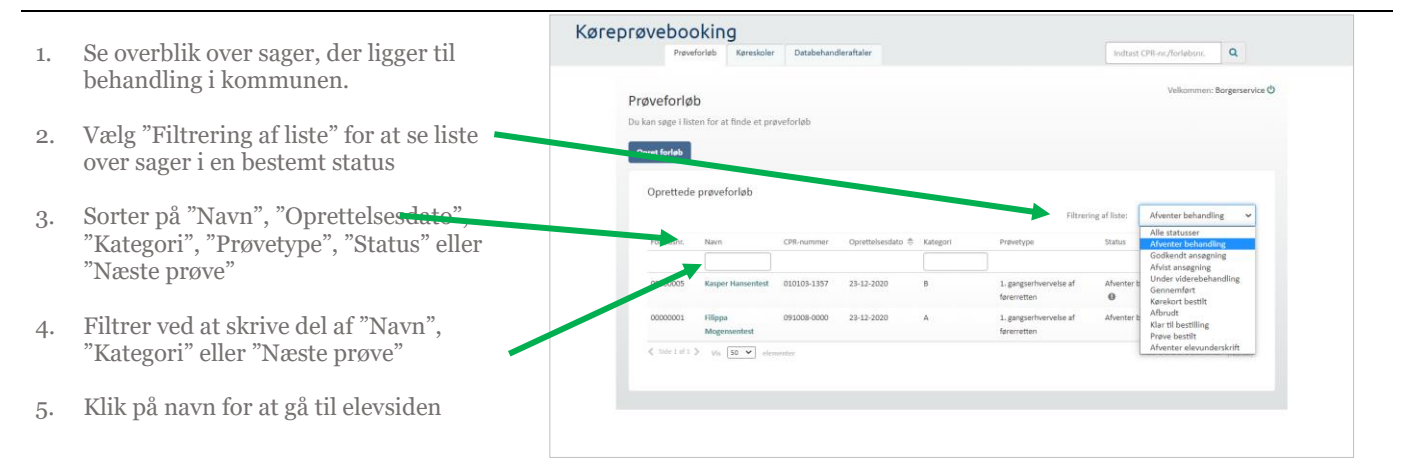

Velkommen: Borgerservice

# 5. Opret Køreskole

Gå til menupunktet 1. Køreprøvebooking "Køreskoler". Q Kares MID\_BS2 😃 Tryk på knappen **"Opret** køreskole". 2. Køreskoler Du kan søge i lis ret køreskole Systemet åbner et dialogvindue. Oprettede køreskole Udfyld oplysningerne om 3. køreskolen. Cvr. ni 2888165 2 Tryk "Gem". 4. 14352139 58482854 ß Køreskolen fremgår nu af listen 16189782 ß 34568820 Ø over køreskoler. e Du kan kun se køreskoler oprettet i den kommune du er tilknyttet. a Køreskoler e ڻ Hvis køreskolen sættes som ret køreskole inaktiv, vil ingen kørelærere for det pågældende CVR/CPR-Opret køreskole Type \* Firma . nummer kunne logge ind. Oprettede køreskole ø Køres E-mai ø Køreskole 2 Website Vis 50 V Aktiv 🕑 vering Annuller Gem Køreprøvebooking ver. 2.8.0.28023 (KP)

# 6. Rediger køreskole

- 1. Gå til menupunktet **"Køreskoler**".
- Find den køreskole du ønsker at redigere informationer for, ved at scrolle ned af listen over køreskoler.
- Tryk på ikonet der ligner en blyant helt til højre på listen, eller på den pågældende køreskoles navn.

Systemet åbner stamdatasider for køreskolen.

4. Tryk på knappen **"Rediger** køreskole".

Systemet åbner et dialogvindue.

- 5. Rediger i oplysningerne.
- 6. Tryk "Gem".

| ει                                                         | Køreprøvebooking                                                                                                    |                                                                                                    |                    |                    |               |                      |        |
|------------------------------------------------------------|----------------------------------------------------------------------------------------------------|----------------------------------------------------------------------------------------------------|--------------------|--------------------|---------------|----------------------|--------|
|                                                            | Køreskoler                                                                                                    | Prøvetidsoversigt                                                                                                    |                    | In                 | dtast CP8 nr. | Q                    |        |
| e du ønsker at<br>ioner for, ved<br>sten over              | Køreskoler<br>Du kan soger i listen fo<br>Opret køreskole                                                                                                    | r at finde en kareskole.                                                                                                    |                    |                    | Velkommen: N  | iemid_bsz 😃          |        |
|                                                            | Oprettede kø                                                                                                    | oreskoler                                                                                                    |                    |                    |               |                      |        |
| r ligner en                                                |                                                                                                    |                                                                                                    |                    | Filtrering af le   | Aktiv         | •                    |        |
| højre på listen,                                           | Kareskole navo i                                                                                                    | P Cvr. nr. Cpr                                                                                                    | , nr. Telefon-nr.  | E-mail             |               |                      |        |
| ldende                                                     | Aplus                                                                                                    | 28881657                                                                                                    | 50106115           | eljabory@gmail.com |               | œ                    |        |
|                                                            | Alfa Køreskole                                                                                                    | 14352139                                                                                                    | 40086898           |                    |               | 8                    |        |
|                                                            |                                                                                                    |                                                                                                    |                    |                    |               |                      |        |
| amdatasiden                                                | Køreskole<br>Se detaljer om køreskolen<br>Rediger køreskole                                                                                                    | Rediger køreskole                                                                                                    |                    |                    | X Velkon      | imen: Borgerservice  | ტ      |
| amdatasiden                                                | Køreskole<br>Se detaljer om kareskolen<br>Rediger kareskole                                                                                                    | Nediger køreskole                                                                                                    | Firma              |                    | X Velkom      | imen: Borgerservice  | O<br>L |
| amdatasiden<br>"Rediger                                    | Køreskole<br>Se detaljer om kareskolen<br>Rediger løreskole<br>Køreskole nav<br>CVR-rumm                                                                                          | tediger køreskole<br>Type * [<br>Køreskole nøvn * [                                                                                    | Firms<br>Køreskole |                    | X Velkom      | imen: Borgerservice  | 0      |
| amdatasiden<br>" <b>Rediger</b>                            | Køreskole<br>Se detaljer om kareskolen<br>Retiger kareskole<br>Kareskole nav<br>CVR-numrs                                                                                         | Rediger køreskole<br>Type * (<br>Køreskole nøvn * (<br>CVR-nummer * (                                                                  | Firma<br>Kareskole |                    | X Velkom      | imen: Borgerservice  | 0      |
| amdatasiden<br>" <b>Rediger</b><br>dialogvindue.           | Køreskole<br>Se detaljer om køreskolen<br>Indiger køreskole<br>Køreskole nø<br>Køreskole nø<br>Køreskole nø<br>Køreskole nø<br>Køreskole nø<br>Køreskole nø                       | tediger køreskole<br>Type * [<br>Køreskole navn * [<br>CVR-nummer * [<br>Telefannummer ]                                               | Firma<br>Køreskole |                    | ¥ Velkom      | imen: Borgerservice  | 0      |
| amdatasiden<br>" <b>Rediger</b><br>dialogvindue.           | Køreskole<br>Se detaljer om køreskolen<br>Rediger køreskole<br>Køreskole nav<br>CVR-numm<br>Rød<br>Bemærkning til inaktiverr<br>Kørelæren                                         | tediger køreskole<br>Type * [<br>Køreskole navn * [<br>CVR-nummer *<br>Telefonnummer *<br>Email                                        | Firma<br>Kareskole |                    | Veikon        | men: Borgerservice   | 0      |
| amdatasiden<br><b>"Rediger</b><br>dialogvindue.<br>agerne. | Køreskole<br>Gedaljer om kareskolen<br>Redger kareskole<br>Køreskole nav<br>CVP numm<br>Xør<br>Bemærkning til inaktiver<br>Kørelærere                                             | tediger køreskole<br>Type * [<br>Køreskole navn * [<br>CVR-nummer *<br>Telefonnummer *<br>E-mail [<br>Website ]                        | Firma<br>Kareskole |                    | Veikor        | men: Borgerservice   | \$     |
| amdatasiden<br><b>"Rediger</b><br>dialogvindue.<br>gerne.  | Køreskole<br>Se detaljer om kareskolen<br>Rottger løreskole<br>Kareskole na<br>CVR-numm<br>Ze<br>Bemærkning til inaktiverir<br>Kørelærere<br>Nam i Kørephysebooking ⊕             | Rediger køreskole<br>Type * [<br>Køreskole nam * [<br>CVR-nummer *<br>Telefonnummer [<br>E-mail [<br>Website [<br>Aktv *               | Firma<br>Køreskole |                    | Velkon        | Aktiv V              | ¢      |
| amdatasiden<br><b>"Rediger</b><br>dialogvindue.<br>gerne.  | Køreskole<br>Se detaljer om køreskolen<br>Redger føreskole<br>Køreskole nø<br>CVR-num<br>Av<br>Bemærkning til inaktiverr<br>Kørelærer<br>Navn i Køreprøvebooking ©<br>Køretærer 1 | Rediger koreskole<br>Type * [<br>Kareskole novn * [<br>OVR-nummer ]<br>E-mail [<br>Website [<br>Aktv/ 2<br>Bemærkning til inaktivering | Firma<br>Koreskole |                    | Velkor        | Aktiv •<br>tus<br>Av | 0      |

# 7. Rediger kørelærer

- 1. Gå til menupunktet "**Køreskoler**"
- 2. Åbn køreskolens stamdataside
- 3. Tryk på kørelærerens navn.

Systemet åbner en stamdataside for den pågældende kørelærer.

| Køreskoler Prøvet                       | ndsoversigt              |                         | Indtast              | CPR Nr.       | Q         |
|-----------------------------------------|--------------------------|-------------------------|----------------------|---------------|-----------|
|                                         |                          |                         | V                    | elkommen: NEM | MID_BS2 😃 |
| Køreskole<br>Se detaljer om køreskolen. |                          |                         |                      |               |           |
| _                                       |                          |                         |                      |               |           |
| Rediger køreskole                       |                          |                         |                      |               |           |
| Køreskol                                | le navn : Alfa Køreskole | Telefon-                | nr. : 40686898       |               |           |
|                                         | Cvr. nr. : 14352139      | E-m                     | ail :                |               |           |
|                                         | Aktiv: Ja                | Websi                   | te :                 |               |           |
| Kørelærere                              |                          |                         |                      |               |           |
|                                         |                          |                         | Filtrering af liste: | Aktiv         | •         |
| Nain 🕀                                  | Telefon-nr.              | E-mail                  | Status               |               |           |
| Altaf Ahmed                             | 40686898                 | altafahmed1@hotmail.com | Aldiv                |               |           |

 Du kan klikke på "Rediger Kørelærer" og foretage de ønskede ændringer i dialogvinduet.

> Du skal markere "Ønsker at modtage SMS", hvis kørelæreren skal modtage en SMS, når en prøvetid aflyses.

Hvis en kørelærer sættes som inaktiv, vil den pågældende ikke kunne logge ind og vedkommende vil heller ikke længere fremgå i valgbokse over kørelærere på skolen.

| Køreskoler Prøvetidsoversi                                 | gt                                                         |                                                        |                                                        | Indtast CPR nr.   | Q      |
|------------------------------------------------------------|------------------------------------------------------------|--------------------------------------------------------|--------------------------------------------------------|-------------------|--------|
| Kørelærer<br>Rediger kørelærer                             |                                                            |                                                        | Vel                                                    | kommen: Borgerser | vice Ů |
| Navn :<br>Telefon-nr. :<br>Ønsker at modt. SMS :           | Kørelærer 1<br>22222222<br>Ja                              | E-mail :<br>Aktiv :                                    | lla@knowledgecu<br>Ja                                  | be.net            |        |
| Politikreds :<br>Teori prøvested :<br>Praktisk prøvested : | Københavns Vestegns Politi<br>Ikke angivet<br>Ikke angivet | Kørekortkategori :<br>Prøvetype :<br>Betalingsmetode : | C - Stor lastbil<br>Turistkørekort - §<br>Ikke angivet | 117               |        |

5. Tryk **"Gem".** 

# 8. Opret prøveforløb til kørekort

 Indtast CPR-nummer på elev, der skal have oprettet et prøveforløb og tryk "enter".

> Hvis eleven ikke findes i systemet i forvejen, vil du blive spurgt, om du vil oprette vedkommende.

Hvis elev er oprettet i systemet, åbnes elevens stamdataside, hvorfra der under faneblad "Prøveforløb" kan trykkes "Opret nyt"

Systemet åbner første side i oprettelsen af prøveforløb.

Har eleven ikke bopælsstatus i Danmark viser Systemet en advarsel omkring dette.

Udfyld informationerne der efterspørges i de følgende trin.

Når du har indtastet oplysningerne i et trin, trykker du på "**Næste**"-knappen, der fører dig til næste trin i oprettelsen. Du kan altid gå tilbage til et tidligere trin ved hjælp af knappen "**Tilbage**".

 Under trin 2 - Prøveforløbs detaljer, vælges kørekortkategori, prøvetype og betalingsmetode. Du kan også sætte info om nuværende og tidligere kørekort.

|        | Køreskoler Prø              | vetidsoversigt        |              |             | Indtast CPR nr           | Q                          |
|--------|-----------------------------|-----------------------|--------------|-------------|--------------------------|----------------------------|
|        |                             |                       |              |             | Velkom                   | men: NEMID_BS2             |
|        | Køreskoler                  |                       |              |             |                          |                            |
|        | Du kan søge i listen for a  | t finde en køreskole. |              |             |                          |                            |
|        | Opret køreskole             |                       |              |             |                          |                            |
|        |                             |                       |              |             |                          |                            |
|        | Oprettede køre              | skoler                |              |             |                          |                            |
|        |                             |                       |              |             | Filtrering af liste: Ale | Bv ¥                       |
|        | Kareskole navn 👳            | Cut. nr.              | Cpr. nr.     | Telefon-nr. | E-mail                   |                            |
|        |                             | 20001027              |              | FRIGERIE    | alabere Ware allows      | 2                          |
|        | Alfa Køreskole              | 14352139              |              | 40685898    | elano Ali Bu ancon       | S                          |
|        | Apollo Kareskole            | 58482854              |              | 40524020    |                          | Ø                          |
|        | BAK                         | 16189782              |              | 40921170    | akbachmann@jubil.dk      | 2                          |
|        | Chills Dyt                  | 34568820              |              | 40985545    |                          | 8                          |
|        |                             |                       |              |             |                          |                            |
| Karepr | avebooking                  |                       |              |             |                          |                            |
| Køreph | Prøveforløb Køn             | iskoler Databeha      | ndleraftaler |             | Indtast CPR-             | nr,/forløbsnr. Q           |
|        |                             |                       |              |             |                          |                            |
| E      | lev                         |                       |              |             |                          | Velkommen: Borgerservice 🖒 |
| In     | dtast oplysninger om eleven |                       |              |             |                          |                            |
|        |                             |                       |              |             |                          |                            |

8

p70161-403

0

Afbryd Næste

Vælger du "Betal senere" eller "Betalingslink til elev (Digital Post)" vil du kunne oprette prøveforløbet uden at betale. Vælger du "Betaling i borgerservice" kan du oprette prøveforløbet og det vil blive oprettet som betalt. Kommunen skal herefter huske selv at videresende beløbet til Færdselsstyrelsen.

**OBS**: Det er muligt at angive i prøveforløbet at der er tale om "**reduceret prøveforløb**". Dette vil dog kun lade sig gøre ved kørekortkategorier, hvor det er muligt.

"Deaktiver elev betaling", betyder at eleven ikke får mulighed for at se betalingslink i elevens selvbetjeningsløsning.

"Behandles i kommune" angiver, hvilken kommune, der behandler forløbet. Forløbet vil fremgå under "Prøveforløb" overblikket for den angivne kommune.

3. Under trin 3 udfyldes information om eleven. For at eleven kan **modtage SMS** om prøver er det nødvendigt at afkrydse den boks og angive et telefonnummer.

> OBS: E-mail benyttes kun som kommunikationsmiddel mellem kørelærer og elev.

 Tryk på knappen "Opret" under trin 4-opsummering, som vises afhængig af den valgte betaling.

> Systemet opretter prøveforløbet og trin 5 springes over (dette trin er for kørelærere, der kan betale forløb med det samme).

Kvittering vises under trin 6 og prøveforløbet vil fremgå af listen over prøveforløb. Fra listen er det også muligt at se om prøven er betalt, og hvis ikke kan betaling foretages.

Når forløbet/eleven er oprettet, kan eleven fremsøges via forløbsnummer eller CPRnummer fra søgefeltet i højre hjørne. Forløbet vil findes under "Prøveforløb" fanebladet.

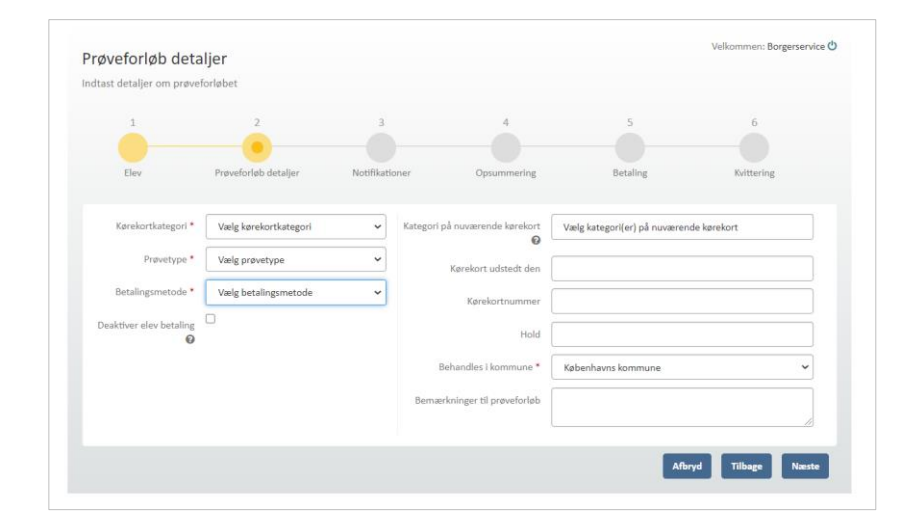

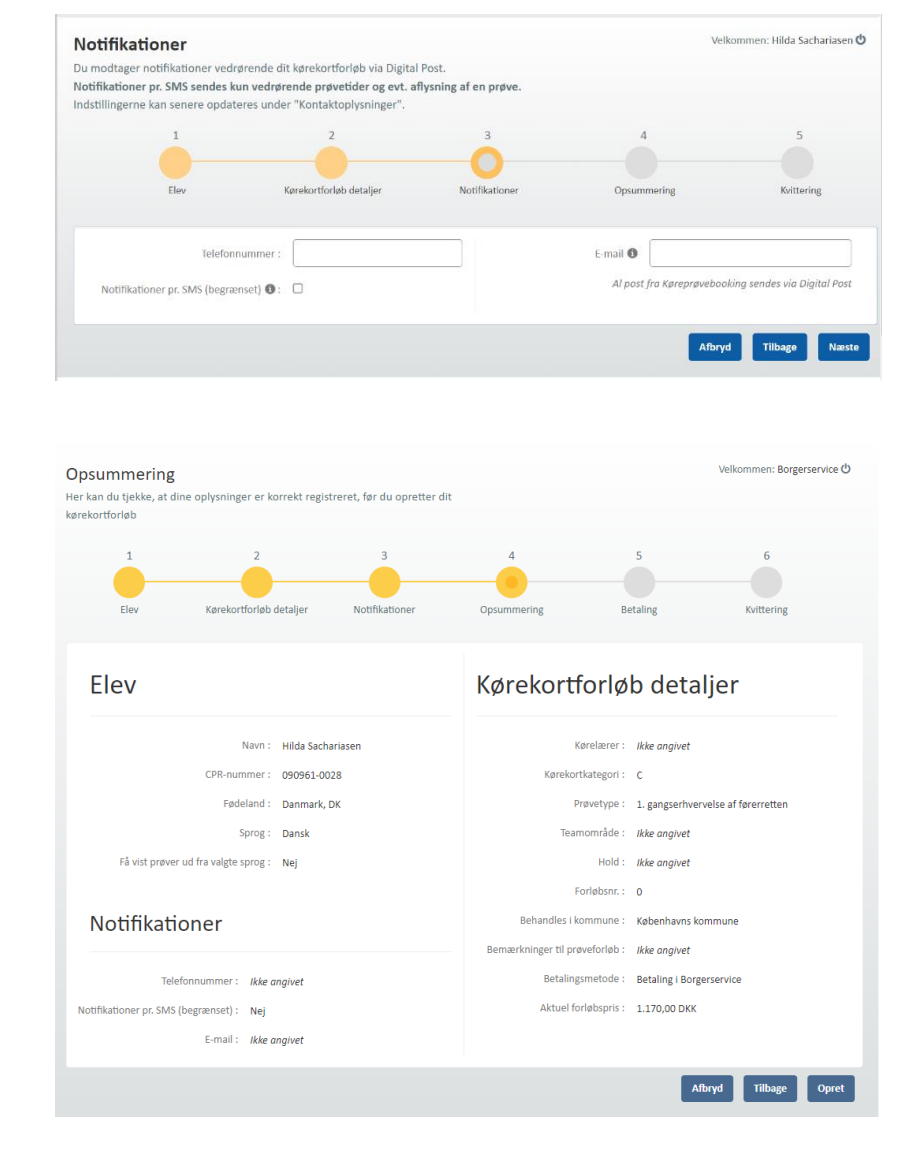

| ĸ            | areskoler  | Databehandi    | eraftaler     | Provetidsstatistik   |          |                 | Inditact             | CDD.or /forlahcor          | 0                |
|--------------|------------|----------------|---------------|----------------------|----------|-----------------|----------------------|----------------------------|------------------|
|              | presidenti | Databenandi    | crontaner     | - precious and a set |          |                 | Indease              | CPR-III, JIOI (JUSIII.     | ~                |
|              |            |                |               |                      |          |                 |                      |                            |                  |
| Elev         |            |                |               |                      |          |                 |                      | Velkommen: Be              | orgerservice (   |
|              |            |                |               |                      |          |                 |                      |                            |                  |
| Rediger elev | ·          |                |               |                      |          |                 |                      |                            |                  |
|              |            |                |               |                      |          |                 |                      |                            |                  |
|              |            | Navn :         | Arne Udtzon J | ensen                |          | Telefonnum      | imer : Ikke angivet  |                            |                  |
|              | c          | PR-nummer :    | 010752-9039   |                      |          | Tilmeld sms-sei | rvice : Nej          |                            |                  |
|              |            | Fødeland :     | Danmark       |                      |          | E               | mail : Ikke anaivet  |                            |                  |
|              |            |                |               |                      |          |                 |                      |                            |                  |
|              |            | Sprog :        | Dansk         |                      |          |                 |                      |                            |                  |
|              |            | Tolk :         | Nej           |                      |          |                 |                      |                            |                  |
|              |            |                |               |                      |          |                 |                      |                            |                  |
| Prøvefor     | løb Læ     | geerklæringer  | Prøvetider    |                      |          |                 |                      |                            |                  |
| E            |            |                |               |                      |          |                 |                      |                            |                  |
| Opret        | nyt        |                |               |                      |          |                 |                      |                            |                  |
|              |            |                |               |                      |          |                 | Filtrering af liste: | Alle statusser             |                  |
| Endahas      |            | antoleosdata 🌣 | Kataansi      | Destructions         |          | Canada and      | Nexts or             |                            |                  |
| rongesn      | i. op      | ettelsesuatu + | Kategori      | Provetype            | Notemore | Status          | Neesce pry           | ve                         |                  |
|              |            |                |               |                      |          |                 |                      |                            |                  |
| 0000023      | 8 01-      | 03-2019        | A             | 1. gangserhvervelse  |          | Afventer bel    | handling             | 88                         | - 9 <del>0</del> |
| < Side 1     | af 1 🔰 Vis | 50 ¥ elem      | enter         |                      |          |                 |                      | Viser 1 til 1 af 1 element | er (Nulstil)     |
|              |            |                |               |                      |          |                 |                      |                            |                  |

Kørelærer kan kun frem-søge via forløbsnummer hvis forløbet er tilknyttet den køreskole de også selv er tilknyttet.

Så snart et forløb er oprettet, kan der printes en p23. Print sker fra print-ikon på prøveforløbs-listen og vil genere et print af P23 med de informationer, der er tilgængelige på prøveforløbet på tidspunkt for print.

**Bemærk:** Ønskes forløbet oprettet som **special forl**øb skal der sendes separat lægeerklæring til Færdselsstyrelsen som herefter vil påføre eleven en markering for specialprøveforløb. Borgerservice og kørelærer vil herefter på vegne af eleven kunne bestille specialprøver frigivet af Færdselsstyrelsen. Vær **opmærksom** på at det kun er special prøver der kan bestilles til eleven. Normalprøver fremgår ikke i listen over ledige prøvetider.

# 9. Betaling af prøveforløb efter oprettelse af forløb

- 1. Find prøveforløbet fra elevens stamdataside under prøveforløb.
- Tryk på indkøbsvogn-ikonet
   som fremgår ud for ubetalte prøveforløb på listen.

Systemet åbner et dialogvindue.

3. Tryk på betalingsmetode via knapper i dialogvinduet.

Du dirigeres til et nyt vindue/faneblad hvor du kan starte betalingen hvis du har valgt "**Online betaling**".

Der er også mulighed for at markere forløbet som betalt i Borgerservice via **"Kontantbetaling"**.

4. Ved online betaling bekræft og accepter vilkår ved at **klikke i check-boksen.** 

> Bemærk at der ved betaling oplyses at betalinger kun kan tilbagebetales inden for 1 år fra betalingsdato. Såfremt en betaling forestår ubrugt i Køreprøvebooking i mere end 1 år, vil den ikke kunne tilbagebetales.

5. Tryk på knappen "Betal".

Du føres videre til online betaling.

 Skærmen opdaterer og giver mulighed for at indtaste oplysninger om betalingskort.

| Ор                                                                           | oret nyt                                                                         |                                            |                                                                                                    |                                                                                                    | Filtrering                                                | af liste:                        | Alle statusse                                    | er                  | Ŧ        |
|------------------------------------------------------------------------------|----------------------------------------------------------------------------------|--------------------------------------------|----------------------------------------------------------------------------------------------------|----------------------------------------------------------------------------------------------------|-----------------------------------------------------------|----------------------------------|--------------------------------------------------|---------------------|----------|
| Opre                                                                         | ettelsesdato 👙                                                                   | Kategori                                   | Prøvetype                                                                                                    | Kørelærer                                                                                                    | Status                                                    | Næste prøve                      |                                                  |                     |          |
|                                                                              |                                                                                  |                                            |                                                                                                    |                                                                                                    |                                                           |                                  |                                                  |                     |          |
| 16-0                                                                         | 2-2016                                                                           | A2                                         | 1. gangserhvervelse                                                                                                    | Kørelærer                                                                                                    | Godkendt ansøgning                                        | Praktisk prøve                   | 2                                                | 6                   | 9        |
| 16-0                                                                         | 2-2016                                                                           | AM (lille knaller                          | t) 1. gangserhvervelse                                                                                                    | Kørelærer                                                                                                    | Godkendt ansøgning                                        | Teoriprøve                       |                                                  | C .                 | 9        |
| 17-0                                                                         | 2-2016                                                                           | Α                                          | 1. gangserhvervelse                                                                                                    | Kørelærer                                                                                                    | Afventer behandling                                       |                                  | 4                                                | × 🛛 🖉 🐂             | Э        |
| 17-0                                                                         | 2-2016                                                                           | В                                          | 1. gangserhvervelse                                                                                                    |                                                                                                    | Afventer behandling                                       |                                  |                                                  | 8 C 🗖               | 9        |
| < Si                                                                         | delafl≯ Vis                                                                      | 20 v eler                                  | menter                                                                                                    |                                                                                                    |                                                           | `                                | /iser 1 til 4 af 4                               | elementer (Nu       | ulstil)  |
|                                                                              |                                                                                  |                                            |                                                                                                    |                                                                                                    |                                                           |                                  |                                                  |                     |          |
|                                                                              |                                                                                  |                                            |                                                                                                    |                                                                                                    |                                                           |                                  |                                                  |                     |          |
| Prøve                                                                        | forløb Kør                                                                       | eskoler Data                               | behandleraftaler Stat                                                                                                    | tistikudtræk                                                                                                    |                                                           |                                  | ndtast CPR-nr                                    | /forløhsnr          | 0        |
|                                                                              |                                                                                  |                                            |                                                                                                    |                                                                                                    |                                                           |                                  |                                                  |                     |          |
| 214                                                                          |                                                                                  |                                            |                                                                                                    |                                                                                                    |                                                           |                                  | Ve                                               | elkommen: Bo        | orgersei |
| - V                                                                          |                                                                                  |                                            |                                                                                                    |                                                                                                    |                                                           |                                  | ×                                                |                     |          |
|                                                                              |                                                                                  |                                            |                                                                                                    |                                                                                                    |                                                           |                                  |                                                  |                     |          |
| ediger elev                                                                  |                                                                                  | Betaling                                   | af forløb                                                                                                    |                                                                                                    |                                                           |                                  |                                                  |                     |          |
| ediger elev                                                                  |                                                                                  | Betaling                                   | af forløb                                                                                                    |                                                                                                    |                                                           |                                  |                                                  |                     |          |
| ediger elev                                                                  |                                                                                  | Betaling                                   | af forløb<br>Navn∶⊦                                                                                                    | iilda Sachariasen                                                                                                    |                                                           |                                  | ngivet                                           | r                   |          |
| ediger elev                                                                  | CPI                                                                              | Betaling                                   | af forløb<br>Navn : F<br>Kørekortkategori : E                                                                                                    | tilda Sachariasen                                                                                                    |                                                           |                                  | ngivet<br>ngivet                                 | r<br>t              |          |
| ediger elev                                                                  | CPI                                                                              | Betaling<br>R-n<br>Fø                      | af forløb<br>Navn : H<br>Kørekortkategori : E<br>Prøvetype : 1                                                                                                    | iilda Sachariasen<br>3<br>gangserhvervelse at                                                                                        | førerretten                                               |                                  | ngivel<br>ngivel                                 | r                   |          |
| ediger elev                                                                  | CPI                                                                              | Betaling<br>I-n<br>Fø                      | af forløb<br>Navn: F<br>Kørekortkategori: B<br>Prøvetype: 1                                                                                                    | tilda Sachariasen<br>3<br>. gangserhvervelse af                                                                                      | førerretten                                               |                                  | ngivel                                           | t                   |          |
| ediger elev<br>Få vist j                                                     | CPI<br>prøver ud fra va                                                          | Betaling<br>R-n<br>Fø                      | af forløb<br>Navn : F<br>Kørekortkategori : B<br>Prøvetype : 1<br>Betalingsstatus : II                                                                                                    | iilda Sachariasen<br>3<br>gangserhvervelse af<br>kke betalt                                                                          | førerretten                                               |                                  | ngivel                                           | r<br>r              |          |
| ediger elev<br>Få vist j                                                     | CPI                                                                              | Betaling<br>R-n<br>Fø                      | af forløb<br>Navn : F<br>Kørekortkategori : B<br>Prøvetype : 1<br>Betalingsstatus : II<br>Aktuel forløbspris : 1                                                                                                    | ilida Sachariasen<br>3<br>. gangserhvervelse af<br>kke betalt<br>170,00                                                              | førerretten                                               |                                  | ngivet                                           | t<br>e              |          |
| ediger elev<br>Få vist j<br>Prøveforløb                                      | CPI<br>prøver ud fra va<br>Lægeerklæ                                             | Betaling<br>R-n<br>Fø                      | af forløb<br>Navn : F<br>Kørekortkategori : B<br>Prøvetype : 1<br>Betalingsstatus : II<br>Aktuel forløbspris : 1<br>Elevbetaling : A                                                                                       | ilida Sachariasen<br>3<br>. gangserhvervelse af<br>kke betalt<br>.170,00<br>.kttiveret                                               | førerretten                                               |                                  | ngivet                                           | :<br>:              |          |
| ediger elev<br>Få vist p<br>Prøveforløb<br>Opret nyt                         | CPI<br>prøver ud fra va<br>Lægeerklæ                                             | Betaling<br>R-n<br>Fø                      | af forløb<br>Navn : H<br>Kørekortkategori : B<br>Prøvetype : 1<br>Betalingsstatus : II<br>Aktuel forløbspris : 1<br>Elevbetaling : A<br>Deaktiver elevbetaling                                                             | ilida Sachariasen<br>3<br>. gangserhvervelse af<br>kke betalt<br>.170,00<br>.ktiveret<br>. Send betalingslink                        | online betaling                                           | Kontantbetalin                   | ngivet                                           | 1                   |          |
| Få vist p<br>Prøveforløb<br>Opret nyt                                        | CPI<br>prøver ud fra va<br>Lægeerklæ                                             | Betaling<br>Fd<br>igb                      | af forløb Navn :<br>Kørekortkategori :<br>Prøvetype : 1<br>Betalingsstatus :<br>Aktuel forløbspris : 1<br>Elevbetaling :<br>Abtuel forløbspris : 1<br>Elevbetaling :<br>Deaktiver elevbetaling                             | tilda Sachariasen<br>3<br>gangserhvervelse at<br>kke betalt<br>170,00<br>lktiveret<br>Send betalingslink                             | Online betaling                                           | Contantbetalin                   | ngivet<br>ngivet                                 | t                   |          |
| Få vist j<br>Prøveforløb<br>Opret nyt                                        | CPI<br>prøver ud fra va<br>Lægeerklæ                                             | Betaling<br>Ren Fig                        | af forløb Navn :<br>Kørekortkategori :<br>Prøvetype : 1<br>Betalingsstatus :<br>Aktuel forløbspris : 1<br>Elevbetaling :<br>Abtuel forløbspris : 1<br>Elevbetaling :<br>Deaktiver elevbetaling                             | tilda Sachariasen<br>3<br>gangserhvervelse at<br>kke betalt<br>170,00<br>lktiveret<br>Send betalingslink                             | Online betaling                                           | Contantbetalin                   | ngivet<br>ngivet<br>Alle                         | t<br>t<br>statusser |          |
| Få vist j<br>Prøveforløb<br>Opret nyt<br>Forløbsnr.                          | CPI<br>prøver ud fra va<br>Lægeerklæ                                             | Betaling<br>t-n<br>Fø<br>ligt<br>to        | af forløb Navn : H Kørekortkategori : E Prøvetype : 1 Betalingsstatus : II Aktuel forløbspris : 1 Elevbetaling : A Deaktiver elevbetaling                                                                                  | tilda Sachariasen<br>3<br>gangserhvervelse at<br>kke betalt<br>170,00<br>ktiveret<br>                                                | førerretten<br>Online betalling 🚺                         | Kontantbetalin                   | ngivet<br>ngivet<br>Alle                         | t<br>t              |          |
| Få vist j<br>Prøveforløb<br>Opret nyt<br>Forløbsnr.                          | CPI<br>prover ud fra va<br>Lægeerklæ                                             | Betaling<br>t-n<br>Fe<br>igt               | af forløb Navn : H Kørekortkategori : B Prøvetype : 1 Betalingsstatus : H Aktuel forløbspris : 1 Elevbetaling : A Deaktiver elevbetaling                                                                                   | tilda Sachariasen<br>3<br>. gangserhvervelse at<br>kke betalt<br>170,00                                                              | førerretten<br>Online betaling 1                          | Kontantbetalin<br>Lu             | ngivet<br>ngivet<br>sk =                         | statusser           |          |
| Få vist j<br>Prøveforløb<br>Opret nyt<br>Forløbsnr.<br>00000002              | CPI<br>prøver ud fra va<br>Lægeerklæ<br>Oprettelsesd                             | Betaling<br>R-n<br>Fe<br>rin<br>to         | af forløb Navn :<br>Kørekortkategori :<br>Prøvetype :<br>Betalingstatus :<br>Aktuel forløbspris :<br>Elevbetaling :<br>Deaktiver elevbetaling<br>1. gangserhvervelse af førerretten                                        | tilda Sachariasen<br>3<br>. gangserhvervelse at<br>kke betalt<br>170,00                                                              | førerretten<br>Online betaling 🔹                          | Kontantbetalin<br>Lu             | ngivet<br>ngivet<br>ngivet<br>Alle<br>ik :       | statusser           | E 9      |
| Få vist j<br>Få vist j<br>Prøveforløb<br>Opret nyt<br>Forløbsnr.<br>00000002 | CPI<br>prover ud fra va<br>Lægeerklæ<br>Oprettelsesd<br>30-11-2023<br>01-12-2023 | Betaling<br>t-m<br>F9<br>algh<br>ato<br>D1 | af forløb Navn :<br>Kørekortkategori :<br>Prøvetype :<br>Betalingsstatus :<br>Aktuel forløbspris :<br>Elevbetaling :<br>Deaktiver elevbetaling<br>1. gangserhvervelse af forerretten<br>1. gangserhvervelse af forerretten | tilda Sachariasen<br>a. gangserhvervelse af<br>tke betalt<br>170,00<br>kktiveret<br>Send betalingslink<br>Karelærer 1<br>Karelærer 1 | førerretten Online betaling Klar til bestill Godkendt ans | Kontantbetalin<br>Lu<br>ng Praks | ngivet<br>ngivet<br>ngivet<br>sk 2<br>tisk prøve | statusser           | C =      |

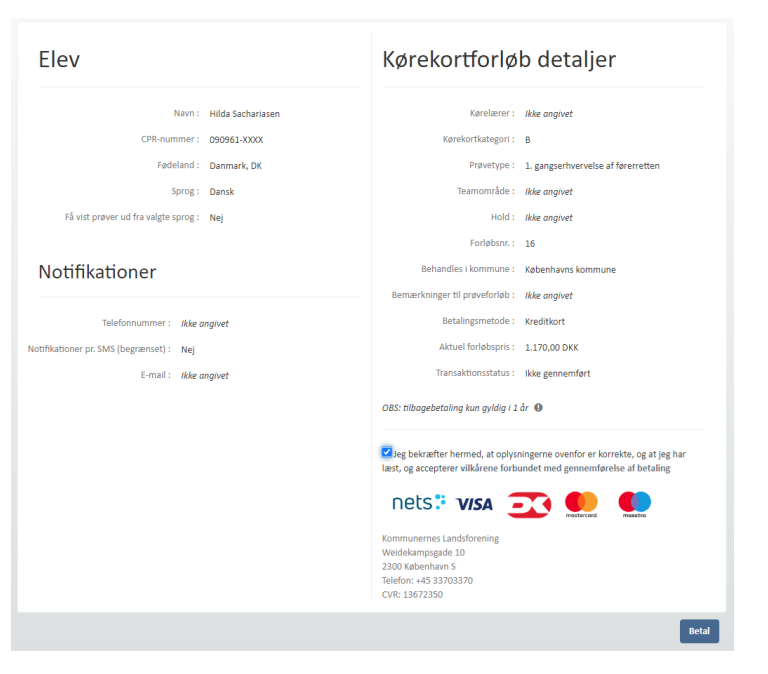

7. Accepter betingelser og Tryk "**Betal**"

Du dirigeres til en kvittering, hvor oplysninger om prøveforløbet og betaling, samt transaktionsstatus fremgår. Kvitteringen åbner i en ny fane, lukkes denne vil du være "tilbage" i systemet, hvor dialogen lukkes og status vil være opdateret.

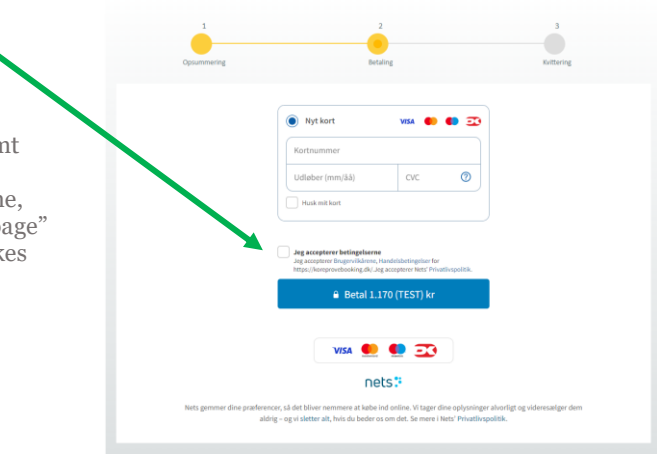

# 10. Opdater elevens navn

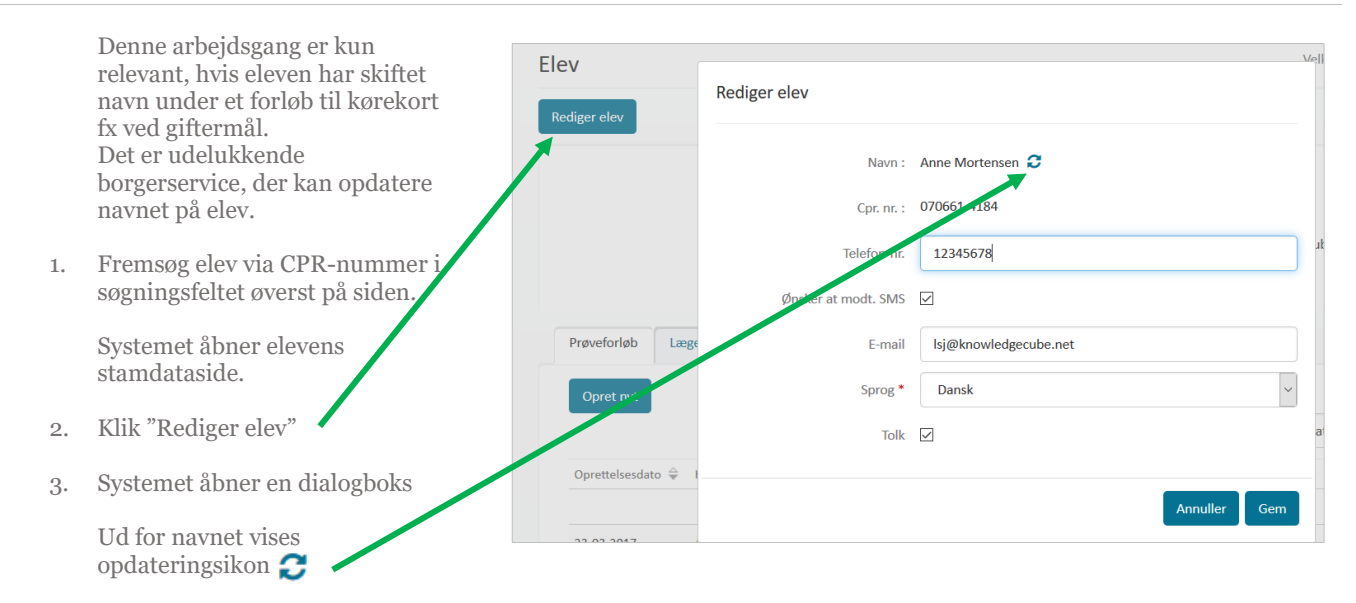

Klik på ikonet for at opdatere navn.

# 11. Opret lægeerklæring

4. Fremsøg elev via CPR-nummer i søgningsfeltet øverst på siden.

> Systemet åbner elevens stamdataside.

- Vælg fanebladet "Lægeerklæringer" fra elevens stamdataside.
- 6. Tryk på knappen "**Opret ny**".

Systemet åbner et dialogvindue.

| biddii    | Kareskoler Databenariorerariari Frishendoversigt                                                                                                    |                                                                                                |
|-----------|----------------------------------------------------------------------------------------------------|------------------------------------------------------------------------------------------------|
|           | Elev<br>Rediger elev                                                                                                    | Velkommen: Borgerservice 🕚                                                                     |
| a elevens | Navni : Anne Mortensen<br>CPR-nummer : 070651-4134<br>Sprog : Danak<br>Toik : Nej                                                                                                    | Telefonnummer : Mek anglvet<br>Ømsker 505 : Nej<br>E-mai : Akk anglvet                         |
| et ny".   | Proveforisb Lægeerklæringer Prøvetider                                                                                                    | Filtrering of liste: Alle statusser                                                            |
| gvindue.  | Gruppe         Status         Kerekonfastegorier         Udstadelsedato           Gruppe 1         Godeend: AU (IIIe krallent), AU (Stor krallent), AL, A2, A, B, E (ME), B+,         0:12:2014           7/M         7/M         Vite <u>50</u> vitementer | Mordtagelassedata Udiplosatata     D5-13-2014 01-03-2018      Vour 1 01 af Leitweeter (publit) |

Opret lægeerklæring

| Grupper                 | Gruppe 1 Gruppe 2 |
|-------------------------|-------------------|
| Kørekortkategorier :    |                   |
| Udstedelsesdato *       |                   |
| Modtagelsesdato *       | 29-12-2020        |
| Status *                | Vælg status       |
|                         |                   |
| Syn                     |                   |
| Konstateret sy          | m /               |
| Korrigeret sy           | /n /              |
| Samsy                   | /n                |
|                         |                   |
| Påtegningskoder         |                   |
| Fremsøg påtegningskoder | Påtegningskoder   |
|                         |                   |
|                         |                   |
|                         | Annuller          |

- Udfyld felterne i dialogvinduet, systemet åbner.
   Vær opmærksom på at modtagelsesdato som udgangspunkt er sat til dags dato Den kan sættes tilbage i tid, så udstedelses- og modtagelsesdato ligger inden for tre måneder.
- 8. Tryk "Gem".

Lægeerklæringen vil nu fremgå på listen over elevens lægeerklæringer.

Bemærk at det ikke er i alle prøvetyper, der kræver lægeerklæring. 1.gangserhvervelse og §103 med kategoriudvidelse kræver en godkendt lægeerklæring før forløbet kan godkendes.

Såfremt en lægeerklæring udløber, slettes eller ikke længere er gyldig vil det ikke være muligt at booke prøve.

#### Slet/rediger lægeerklæring **12.**

- Find lægeerklæring, der skal 1. redigeres eller slettes på listen over lægeerklæringer.
- Tryk på henholdsvis rediger eller 2. slet ikonet, der vises ud for lægeerklæringen 🗹 🖻

Systemet åbner et dialogvindue, hvorfra du kan bekræfte sletning eller foretage ændringer til lægeerklæringen.

Prøveforløb Lægeerklæringer Prøvetide Alle liste: Godkendt AM (lille knallert), A T/M , A1, A2, A, B, E (B/E), B+, 01-12-2014 01-12-2014 01-03-2016 6 Gruppe 1 Vis 50 🗡

01.01 Briller

E-mail : Ikke angivet

~

~

~

Û

•

Annuller Gem

6 8

Sprog : Dansk

Tolk : Nej

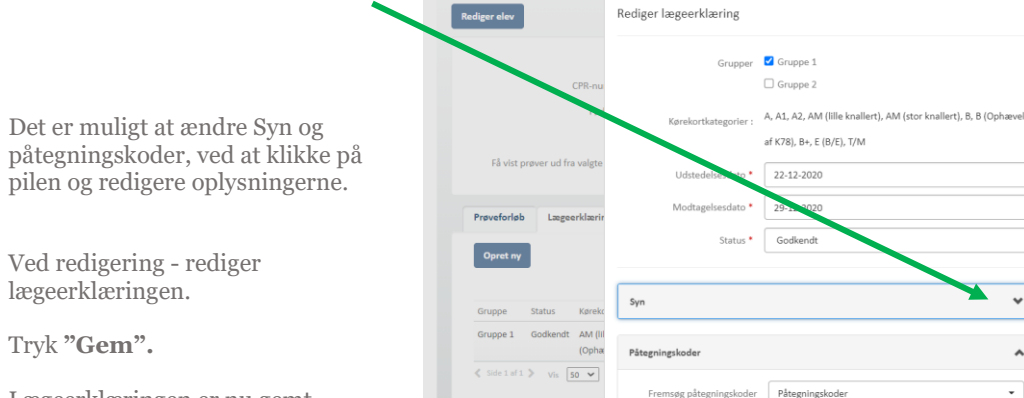

Elev

Lægeerklæringen er nu gemt.

3.

4.

# 13. Rediger prøveforløb

1. Fremsøg elev via CPR-nummer i søgningsfeltet øverst på siden.

Systemet åbner elev stamdataside og viser fanebladet "**Prøveforløb**".

For alle prøveforløb, der kan redigeres, er vist et ikon med en blyant 🕜 .

- 2. Find det ønskede prøveforløb på listen.
- 3. Tryk på ikonet.

Systemet åbner et dialogvindue.

 Kørekortkategori og prøvetype på prøveforløb kan ændres, hvis status på forløb er "Afventer behandling" og de forløb, der skiftes til, har samme pris som det oprindelige.

> Ændres "Behandles i kommune", vil forløbet fremgå af den valgte kommunes prøveforløbsoversigt

Der kan knyttes bemærkninger til prøveforløbet – disse kan ses af både kørelærer og borgerservice. Hvis der laves bemærkning til forløb, vil det kunne ses på oversigten over forløb, at ikoner skifter visning til udfyldt dokument.

Prøveforløb kan afbrydes, hvis der ikke er betalt eller en bestilt/aktiv prøve på forløbet.

5. Tryk herefter "**Gem**".

| Prøvetorløb       | Lægeerklæringer | Prøvetider          |                          |                     |                 |                          |
|-------------------|-----------------|---------------------|--------------------------|---------------------|-----------------|--------------------------|
| Opret nyt         |                 |                     |                          |                     |                 |                          |
|                   |                 |                     |                          | Filtrering af       | liste: Alle sta | itusser 🔻                |
| Oprettelsesdato   | < Kategori      | Prøvetype           | Kørelærer                | Status              | Næste prøve     |                          |
|                   |                 |                     |                          |                     |                 | •                        |
| 15-04-2016        | В               | 1. gangserhvervelse |                          | Afventer behandling |                 | 8 8 <b>m</b> 3           |
| 15-04-2016        | A               | 1. gangserhvervelse |                          | Afventer behandling |                 | 8653                     |
| 🔇 Side 1 af 1 📏   | Vis 20 ~ e      | lementer            |                          |                     | Viser 1 ti      | 2 af 2 elementer (Nulsti |
|                   |                 |                     |                          | ×                   |                 |                          |
| Rediger prøve     | forløb          |                     |                          |                     |                 |                          |
|                   |                 |                     |                          |                     |                 |                          |
|                   | Navn :          | Kasper Hansentes    |                          |                     |                 |                          |
|                   | CPR-nummer :    | 010103-1357         |                          |                     |                 |                          |
| Kør               | ekortkategori * | В                   |                          | ~                   |                 |                          |
|                   | Prøvetype *     | 1. gangserhverv     | velse af førerretten     | ~                   |                 |                          |
| Robardia          | s i kommuno *   | Køhenhauns ka       | mmune                    |                     |                 |                          |
| Denandie          | STROITINGITE    |                     | minune                   |                     |                 |                          |
| Kategori på nuvæ  | rende kørekort  | Vælg kategori(e     | r) på nuværende kørekort |                     |                 |                          |
| Køreko            | rt udstedt den  |                     |                          |                     |                 |                          |
| Ka                | rekortnummer    |                     |                          |                     |                 |                          |
| NØ                | rekortinumier   |                     |                          |                     |                 |                          |
|                   | Hold            |                     |                          |                     |                 |                          |
| Bemærkninger      | til prøveforløb |                     |                          |                     |                 |                          |
|                   |                 |                     |                          | /                   |                 |                          |
|                   | Afbrudt         |                     |                          |                     |                 |                          |
|                   |                 |                     | _                        |                     |                 |                          |
|                   |                 |                     | A                        | nnuller Gem         |                 |                          |
| Prøveforløb La    | egeerklæringer  | Prøvetider          |                          |                     |                 |                          |
|                   |                 |                     |                          |                     |                 |                          |
| Corret nyt        |                 |                     |                          | <b>Fil</b> .        |                 | I                        |
|                   |                 |                     |                          | Filtrerin           | g ai liste: Al  | ie statusser             |
| Oprettelsesdato 🖨 | Kategori        | Prøvetype           | Kørelærer                | Status              | Næste prøve     |                          |
| 15-12-2016        | AM (stor knall  | ert) § 94 stk. 1    | Kørelærer Kørelærersen   | Godkendt an teoing  | Teoriprøve      | <b>a</b> 7 1             |
| 15-12-2016        | A1              | § 94 stk, 1         | Kørelærer Kørelærersen   | Godkendt ansøgning  | Praktisk pre    |                          |
|                   |                 |                     |                          |                     |                 |                          |

# 14. Behandl prøveforløb (og reduceret prøveforløb)

 Fremsøg elev via CPR-nummer i søgningsfeltet øverst på siden. Systemet åbner elev stamdataside og viser fanebladet "Prøveforløb". For alle prøveforløb, der kan (gen)behandles, er vist et ikon med et check-boks ∑.

Prøveforløb Lægeerklæringer Prøvetider Opret nyt Filtrering af liste Alle statusse  $\sim$ Oprettelsesdato 👙 Kategor Prøvetype Kørelære Status Næste prøve 1. gangserhvervelse 15-04-2016 Afventer behandling 0 0 7 9 15-04-2016 Afventer behandling S 🛛 🗖 🤊 1. gangserhvervelse 🔇 Side 1 af 1 📏 Vis 🛛 20 🗸

2. Tryk på ikonet.

Systemet åbner et dialogvindue.

For alle A, B, T/M og AM (lille knallert) forløb vil der oprettelse af et forløb blive tjekket for førstehjælpsbeviser, hvis der er tale om en 1.gangserhvervelse af førerretten. Dette tjekkes ved at Køreprøvebooking slår op i Dansk Førstehjælp Råds kursusbevissystem, hvor alle førstehjælpsbeviser registreres.

Førstehjælpsbeviset vil kunne ses under Dokumentation.

*Bemærk* at det er kørelærer og elev, der har ansvar for, at der foreligger et gyldigt førstehjælpsbevis inden prøvebestillingen. Systemet tjekker igen inden den praktiske prøve. Det vil ikke være muligt at booke en prøve såfremt der ikke ligger et bevis herfor.

Læs mere om førstehjælpsbeviser til sidst i vejledningen.

- Behandl prøveforløbet ved at vælge din afgørelse: Godkend, Afvis eller Under viderebehandling.
- 4. Ved valg af godkendt afgørelse fremkommer en check-boks, hvor du kan markere dispensation for teoriprøve. Ved valg af denne går elev direkte til praktisk prøve. Ved behandling af prøveforløb som er angivet med "Reduceret prøveforløb" er det vigtigt at borgerservice husker at angive "Dispensation for

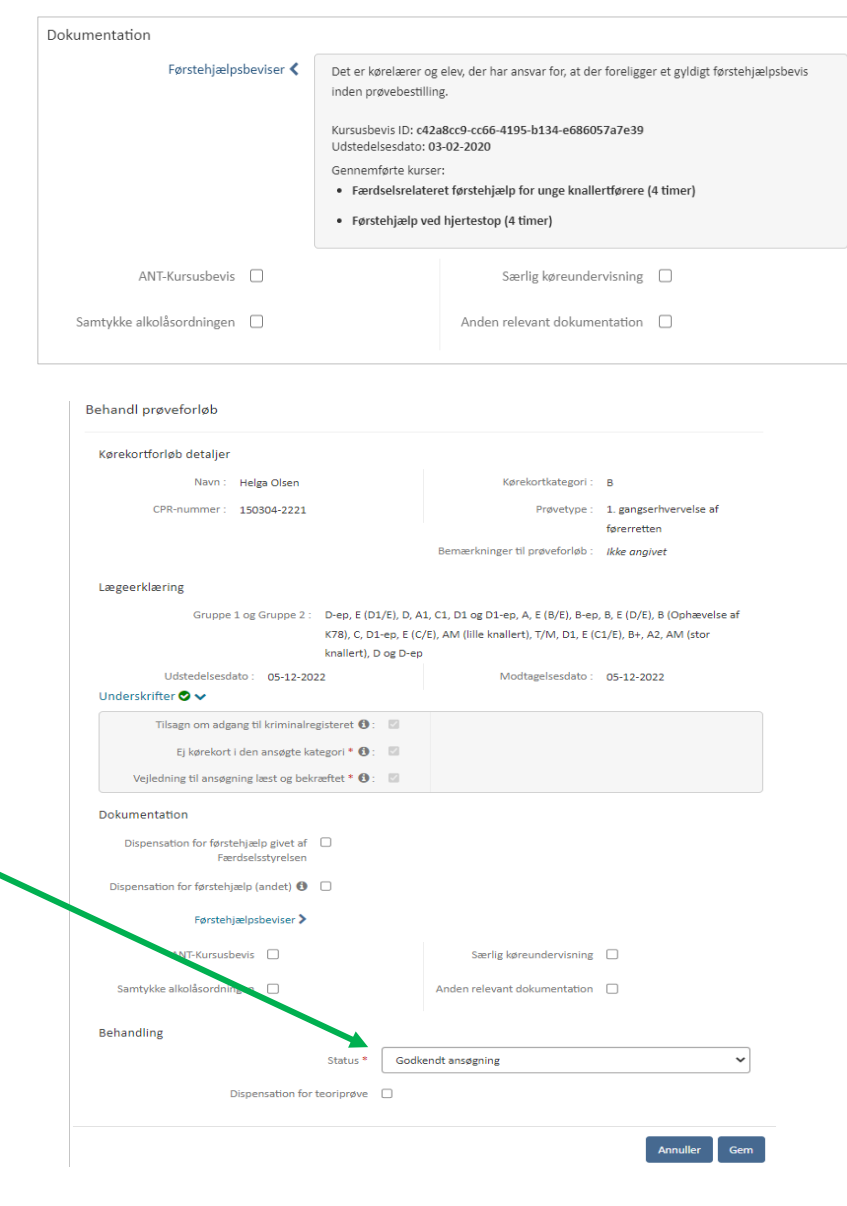

teoriprøve", såfremt det er aktuelt.

5. Tryk herefter "Gem".

Ved valg af under viderebehandling afgørelse vises mulighed for at angive årsager til behandling, hvor borgerservice kan angive mangler. Mangler vises til kørelæren i ikon ud for status under viderebehandling.

#### Afventer elevunderskrift

1. Forløb der netop er oprettet står til status: "Afventer elevunderskrift"

> Hvis elev eller kørelærer afleverer en fysisk blanket med elevunderskriften, kan dette angives ved at klikke på behandling og herefter sætte kryds i feltet **"Elevunderskrift".** Det vil nu være muligt at godkende ansøgningen.

Ved underskrevet forløb, vises feltet med gråt flueben.

| øbsnr.  | Oprettelsesdato 🌐     | Kategori      | Prøvetype             |             | Kørelærer          | Status                 | Næste prøve            |                  |
|---------|-----------------------|---------------|-----------------------|-------------|--------------------|------------------------|------------------------|------------------|
|         |                       |               |                       |             |                    |                        |                        |                  |
| 00006   | 29-12-2020            | в             | 1. gangserhvervelse a |             |                    | Afventer               |                        | <b>KRH S</b>     |
|         |                       |               | førerretten           |             |                    | elevunderskrift        |                        |                  |
| 00005   | 23-12-2020            | в             | 1. gangserhvervelse a | f           |                    | Afbrudt                |                        | S 🛛 🕄            |
|         |                       |               | førerretten           |             |                    |                        |                        |                  |
| de 1 af | 1 🕽 Vis 50 🗸 ele      | ementer       |                       |             |                    |                        | Viser 1 til 2 a        | f 2 elementer (N |
|         |                       |               |                       |             |                    |                        |                        |                  |
| 3eha    | ndl prøveforløb       |               |                       |             |                    |                        |                        |                  |
| Kør     | ekortforløb detalj    | jer           |                       |             |                    |                        |                        |                  |
|         | Navr                  | n : Helga C   | Olsen                 |             |                    | Kørekortkategori :     | В                      |                  |
|         | CPR-numme             | r: 150304     | -2221                 |             |                    | Prøvetype :            | 1. gangserhvervelse    | af               |
|         |                       |               |                       |             |                    |                        | førerretten            |                  |
|         |                       |               |                       |             | Bemærknin          | ger til prøveforløb :  | ikke anaivet           |                  |
|         |                       |               |                       |             |                    | Bei in proteion po :   | inte angiver           |                  |
| Læ      | geerklæring           |               |                       |             |                    |                        |                        |                  |
|         | Grup                  | pe 1 og Gru   | Ippe 2 : D-ep, E (D   | 01/E), D, A | 1. C1. D1 og D1    | l-ep, A, E (B/E), B-ep | . B. E (D/E). B (Ophæv | /else af         |
|         |                       |               | K78), C, D            | 1-ep. E (0  | :/E). AM (lille kr | allert), T/M, D1, E (0 | (1/E), B+, A2, AM (sto | r                |
|         |                       |               | knallert),            | D og D-ep   | , <i>"</i> , ,     |                        |                        |                  |
|         | Udstadals             | acdata : O    |                       |             |                    | Modtaralcordato -      | 05 12 2022             |                  |
| Un      | dorskriftor 🔿 🗤       |               | 5-12-2022             |             |                    | Wooddgelsesoddo .      | 03-12-2022             |                  |
|         | uerskritter 🗸 🗸       |               |                       |             |                    |                        |                        |                  |
|         | Tilsagn om a          | idgang til kr | iminalregisteret 🚯    | <b>V</b>    |                    |                        |                        |                  |
|         | Ej kørek              | ort i den an  | søgte kategori * 🚯    |             |                    |                        |                        |                  |
|         |                       |               |                       |             |                    |                        |                        |                  |
|         | Vejledning til ans    | øgning læst   | t og bekræftet * 🚯    |             |                    |                        |                        |                  |
| Dol     | umentation            |               |                       |             |                    |                        |                        |                  |
| 001     | concentration         |               |                       |             |                    |                        |                        |                  |
|         | Dispensation for fg   | ørstehjælp g  | ivet af               |             |                    |                        |                        |                  |
|         |                       | Færdselssty   | relsen                |             |                    |                        |                        |                  |
| D       | ispensation for først | ehjælp (and   | let) 🚯 🗌              |             |                    |                        |                        |                  |
|         |                       |               |                       |             |                    |                        |                        |                  |
|         | Først                 | tehjælpsbev   | riser >               |             |                    |                        |                        |                  |
|         |                       |               |                       |             |                    |                        | _                      |                  |
|         | AN I-KUPS             | uspevis L     | J                     |             | Særii              | g køreundervisning     |                        |                  |
|         | Samtykke alkolåsoro   | ningen [      | ı                     |             | Anden relev        | ant dokumentation      |                        |                  |
|         | ,                     |               |                       |             |                    |                        | _                      |                  |
|         |                       |               |                       |             |                    |                        |                        |                  |
| Ber     | handling              |               |                       |             |                    |                        |                        |                  |
|         |                       |               | Status *              | God         | kendt ansøgning    | z                      |                        | ~                |
|         |                       |               |                       |             |                    |                        |                        |                  |
|         |                       | Dispensa      | tion for teoriprøve   |             |                    |                        |                        |                  |
|         |                       |               |                       |             |                    |                        |                        |                  |

#### Underskrifter 🛇 🗸

 Har eleven underskrevet digitalt med NemLogin, vil det fremgå under likonet ud for elevunderskrift. Den digitale underskrift vil stå på senere udskrift af P23 blanketten med angivelse af det unikke underskriftsid.

#### Underskrift fra forældremyndighedsindehavere

- 1. Er ansøger under 18 år skal ansøgningen underskrives af forældremyndighedsindehaverne (FMI).
- 2. Afleveres ansøgningen med fysisk underskrift er det muligt at sætte et kryds for de relevante FMI.

*Bemærk:* Der skal sættes et kryds for hver FMI. Er der kun en FMI registreret i CPR-registeret vil der kun kunne sættes et kryds. Hvis man holder markøren over **1** ikonet, er det muligt at se navn på specifik FMI.

| Tilsagn om adgang                 | Tilsagn om adgang til kriminalregisteret 🚯 : 🛛 🖉                                          |  |  |  |  |  |  |
|-----------------------------------|-------------------------------------------------------------------------------------------|--|--|--|--|--|--|
| Ej kørekort i de                  | n ansøgte kategori *💽 : 🛛 🖉                                                               |  |  |  |  |  |  |
| Vejledning til ansøgnir           | Digital underskrift er modtaget.                                                          |  |  |  |  |  |  |
| Dokumentation                     | Helga Olsen<br>Underskrevet: 05-12-2022 11:41:07<br>Signatur ID: 9208-2002-2-467719658416 |  |  |  |  |  |  |
| Dispensation for førsteh<br>Færd: | NEM ID 📀                                                                                  |  |  |  |  |  |  |

#### Underskrifter 😣 🗸

| Tilsagn om adgang til kriminalregisteret 🚯 :     | Underskrift part 1 (under 18 år) * 🚯 : 🛛 🗹 |
|--------------------------------------------------|--------------------------------------------|
| Ej kørekort i den ansøgte kategori * 🚯 :         | Underskrift part 2 (under 18 år) * 🚯 : 🛛   |
| Vejledning til ansøgning læst og bekræftet * 🚯 : |                                            |

# 15. Bestil prøvetid

1. Fremsøg eleven via CPR-nummer i søgningsfeltet øverst på siden.

> Systemet åbner elev stamdataside og viser fanebladet "**Prøveforløb**".

Et **kalender-ikon** vil vises ud for det oprettede prøveforløb, når der kan bookes prøvetid. Prøveforløbet skal være betalt, og borgerservice skal have godkendt prøveforløbet, før der kan bestilles prøvetid.

2. Tryk på **kalender-ikonet** ud for prøveforløbet, som skal have bestilt prøvetid.

> Systemet åbner et dialogvindue, hvor du kan se information om prøveforløbet.

 Vælg teamområde og evt. prøvested. Prøvested er automatisk sat til alle prøvesteder og søgetype til "Find først ledige prøvetid". Det er muligt at vælge at søge efter "Datointerval" i stedet.

> Du kan få vist resultater i liste eller i kalender, hvor du kan bladre i uger.

 Klik på "Søg" for at finde prøvetider. Listen vil fremkomme nedenfor med tider, der passer til søgningen.

> Klik på "**Søg**" igen hvis du ønsker at se om der er kommet flere eller andre prøvetider, end dem der allerede blev vist på listen. Bemærk at knappen Søg er inaktiv 2 sekunder efter seneste søgeresultat bliver vist.

- 5. Find den prøvetid du ønsker at bestille
- 6. Ønskes der specifikt en digital teoriprøve sættes flueben ved digitale teoriprøver. Er fluebenet ikke sat vises både

|                                                             | Elev Veikommen: Borgerservice 🕁                                                                                                    |  |
|-------------------------------------------------------------|----------------------------------------------------------------------------------------------------|--|
|                                                             | Se detaljer om eleven.                                                                                                    |  |
|                                                             | Rediger elev                                                                                                    |  |
|                                                             |                                                                                                    |  |
|                                                             | Navn : Asta Jakobsen Ung Telefon-nr. :                                                                                                    |  |
|                                                             | Cpr. nr. : 241198-4038 Ønsker at modt. SMS : Nej                                                                                                    |  |
|                                                             | E-mail: Ikke ongivet                                                                                                    |  |
|                                                             | Sprog : Dansk                                                                                                    |  |
|                                                             | Tolk: Nej                                                                                                    |  |
|                                                             |                                                                                                    |  |
|                                                             | Prøveforløb Lægeerklæringer Prøvetider                                                                                                    |  |
|                                                             | Opret nyt                                                                                                    |  |
|                                                             | Filtrering af liste: Alle statusser 🔻                                                                                                    |  |
|                                                             | Oprettelsesdato 🌣 Kategori Prøvetype Karelærer Status Næste prøve                                                                                                    |  |
|                                                             |                                                                                                    |  |
|                                                             | 10-08-2016 A 🕴 124 stk. 2 Kørelærer 1 Godkendt ansøgning Teoriprave 💙 🚍 🤉                                                                                                    |  |
|                                                             | 10-08-2016 B 1. gangserhvervelse Godkendt ansøgning Teoriprøve 🕼 🚍 🤊                                                                                                    |  |
|                                                             |                                                                                                    |  |
|                                                             |                                                                                                    |  |
|                                                             |                                                                                                    |  |
| Bestil prøve                                                |                                                                                                    |  |
| Bestil prøve                                                | Navn : Anne Mortensen                                                                                                    |  |
| Bestil prøve                                                | Navn : Anne Mortensen<br>Prøve : Teoriprøve, B, 1. gangserhvervelse af førerretten                                                                                                    |  |
| Bestil prøve                                                | Navn : Anne Mortensen<br>Prøve : Teoriprøve, 8, 1. gangserhvervelse af førerretten<br>Bermærkninger til prøveforløb : <i>likke angivet</i>                                                                                                    |  |
| Bestil prøve                                                | Navn : Anne Mortensen<br>Prøve : Teoriprøve, B, 1. gangserhvervelse af førerretten<br>Bemærkninger til prøveforløb : <i>Ikke angivet</i><br>Teamonråde <sup>=</sup> Team Nordsjælland                                                                                                    |  |
| Bestil prøve                                                | Navn : Anne Mortensen<br>Prøve : Teoriprøve, B, 1. gangserhvervelse af førerretten<br>Bernærkninger til prøveforløb : <i>Ikke angivet</i><br>Teammorråde *<br>Team Nordsjælland<br>Prøvested *                                                                                                    |  |
| Bestil prøve                                                | Navn :       Anne Mortensen         Prøve :       Teoriprøve, B, 1. gangserhvervelse af førerretten         Bemærkninger til prøveforløb : <i>Ikke angivet</i> Teamonnråde *       Team Nordsjælland         Prøvested *       Alle prøvesteder         Søgetype *       Find første ledige prøvetid                                                                                                    |  |
| Bestil prøve                                                | Navn : Anne Mortensen<br>Prøve : Teoriprøve, B, 1. gangserhvervelse af førerretten<br>Bemærkninger til prøveforløb : <i>Ikke ongivet</i><br>Teamområde *<br>Team Nordsjælland<br>Prøvested *<br>Alle prøvesteder<br>Sogetype *<br>Find første ledige prøvettd                                                                                                    |  |
| Bestil prøve                                                | Navn :       Anne Mortensen         Prøve :       Teoriprøve, B, 1. gangserhvervelse af førerretten         Bemærkninger til prøveforløb :       ////////////////////////////////////                                                                                                    |  |
| Bestil prøve                                                | Navn:       Anne Mortensen         Prøve:       Teoriprøve, B, 1. gangserhvervelse af førerretten         Bemærkninger til prøveforløb: <i>Ikke angivet</i> Teamnområde =       Team Nordsjælland         Prøvested =       Alle prøvesteder         Søgetype =       Find første ledige prøvetid         Vis prøvettdsresultater som =       Listevisning         Vis kun digitale teoriprøver                                                                        |  |
| Bestil prøve                                                | Navn:       Anne Mortensen         Prove:       Teoriprove, B, 1, gangserhvervelse af førerretten         Bemærkninger til prøveforløb: <i>ikke angivet</i> Teammorråde =       Team Nordsjælland         Prøvested =       Alle prøvesteder         Søgetype =       Find første ledige prøvetid         Vis prøvestidter som =       Listevisning         Vis kun digitale teoriprøver                                                                               |  |
| Bestil prøve                                                | Navn:       Anne Mortensen         Prøve:       Teoriprøve, B, 1. gangserhvervelse af førerretten         Bemærkninger til prøveforløb:       Ikke angivet         Teammonråde =       Team Nordsjælland         Prøvested =       Alle prøvesteder         Søgetype =       Find første ledige prøvetid         Vis prøvetidsresultater som =       Listevisning         Vis kun digitale teoriprøver                                                                 |  |
| Bestil prøve                                                | Navn:       Anne Mortensen         Prove:       Teoriprove, B, 1. gangserhvervelse af førerretten         Bemærkninger til prøveforløb: <i>Ikke angivet</i> Teamnområde =       TeamNordsjælland         Prøvested =       Alle prøvesteder         Søgetype =       Find første ledige prøvetid         Vis prøvetidster som =       Listevisning         Vis kun digitale teoriprøver                                                                                |  |
| Bestil prøve<br>Prøvetider<br>Lør 30-09-20                  | Navn :       Anne Mortensen         Prove :       Teoriprove, B, 1, gangserhvervelse af førerretten         Bemærkninger til prøveforløb : <i>ikke angivet</i> Teamnorråde =       TeamNordsjælland         Prøvested =       Alle prøvesteder         Segetype =       Find første ledige prøvetid         Vis prøvetidsresultater som *       Listevisning         Vis kun digitale teoriprøver       -         1       1                                            |  |
| Bestil prøve<br>Prøvetider<br>Lør 30-09-20<br>Hillerød, Pra | Navn :       Anne Mortensen         Prove :       Teoriprove, B, 1. gangserhvervelse af førerretten         Bemærkninger til prøveforløb : <i>ikke angivet</i> Teamnorråde *       Teamnorråde *         Prøvested *       Alle prøvesteder         Segetype *       Find første ledige prøvetid         Vis prøvetidsresultater som *       Littevisning         Vis kun digitale teoriprøver       -         23 07:30       tisk, Kannikegade 3, Drisk, 20 ledige    |  |
| Bestil prøve<br>Prøvetider<br>Lør 30-09-20<br>Hillerød, Pra | Navn :       Anne Mortensen         Prove :       Teoriprove, B, 1. gangserhvervelse af førerretten         Bemærkninger til prøveforløb : <i>ikke angivet</i> Teamnorråde *       TeamNordsjælland         Prøvested *       Alle prøvesteder         Segetype *       Find første ledige prøvetid         Vis prøvetidsresultater som *       Listevisning         Vis kun digitale teoriprøver       -         23 07:30       tisk, Kannikegade 3, D.rsk, 20 ledige |  |
| Bestil prøve<br>Prøvetider<br>Lør 30-09-20<br>Hillerød, Pra | Navn :       Anne Mortensen         Prove :       Teoriprove, B, 1. gangserhvervelse af førerretten         Bemærkninger til prøveforløb : <i>ikke angivet</i> Teamnorråde *       Teamnorråde *         Prøvested *       Alle prøvesteder         Segetype *       Find første ledige prøvetid         Vis prøvetidsresultater som *       Listevisning         Vis kun digitale teoriprøver       -         23 07:30       tisk, Kannikegade 3, 0 risk, 20 ledige   |  |
| Bestil prøve<br>Prøvetider<br>Lør 30-09-20<br>Hillerød, Pra | Navn : Anne Mortensen<br>Prove : Teoriprove, B, 1. gangserhvervelse af førerretten<br>Bemærkninger til prøveforlab : <i>Ikke angivet</i><br>Team Nordsjælland<br>Prøvested = Alle prøvesteder<br>Segetype = Find første ledige prøvetid<br>Vis prøvetidsresultater som * Listevisning<br>Vis kun digitale teoriprøver -                                                                                                    |  |
| Bestil prøve<br>Prøvetider<br>Lør 30-09-20<br>Hillerød, Pra | Navn : Anne Mortensen<br>Prove : Teoriprove, B, 1. gangserhvervelse af førerretten<br>Bemærkninger til prøveforløb : <i>Ikke angivet</i><br>Teamnorråde * TeamNordsjælland<br>Prøvested * Alle prøvesteder<br>Segetyne * Find første ledige prøvetid<br>Vis prøvetidsresultater som * Listevisning<br>Vis kun digitale teoriprøver -                                                                                                    |  |
| Prøvetider<br>Lør 30-09-20<br>Hillerød, Pra                 | Navn : Anne Mortensen<br>Prove : Teoripröve, B, 1. gangserhvervelse af förerretten<br>Bemærkninger til proveforløb : <i>Ikke ongivet</i><br>Team Mordsjælland<br>Provested = Alle prøvesteder<br>Søgetype = Find første ledige prøvetid<br>Vis prøvettidsresultater som = Listevisning<br>Vis kun digitale teoriprøver                                                                                                    |  |

digitale og manuelle prøver. Det er uden filtreringen ikke muligt at se forskel på digitale og manuelle prøver.

 Tryk "Bestil" ud for prøvetiden i listen eller tryk på prøven i kalenderen.
 Systemet kan åbne endnu et dialogvindue, hvor du skal bekræfte bestillingen. Dette kan ske i flere tilfælde.

> Hvis afbestillingsfristen er overskredet, vil dette fremgå i dialogvinduet. Hvis prøven bestilles, vil det stadigvæk være muligt at afbestille, men det vil ikke resultere i automatisk returnering af det betalte prøvegebyr.

Hvis eleven ikke lever op til de gældende alderskrav for kategorien på prøvetidspunktet for praktisk prøve eller teoriprøve, vil dette også fremgå som en advarsel. Det er stadigvæk muligt at bestille prøven. Se alderskrav for de enkelte kategorier og prøver i oversigten bagerst i dette dokument.

# 8. Tryk på knappen **"Bestil prøve**" eller "**Annuller**".

Dialogvinduet vil nu blive lukket, og en notifikation med oplysninger om den bestilte prøve vises øverst på siden.

Kalender-ikonet vil ikke længere blive vist ud for prøveforløbet.

Når borgerservice bestiller en teoriprøve, vil eleven, hvis denne er tilmeldt SMS, modtage besked på det angivne telefonnummer om prøvetiden

Bemærk at hvis elevens førstehjælpsbevis ikke har været gyldigt på noget tidspunkt af forløbet (eller der ikke er givet dispensation ved behandling) vises en rød notifikation og det

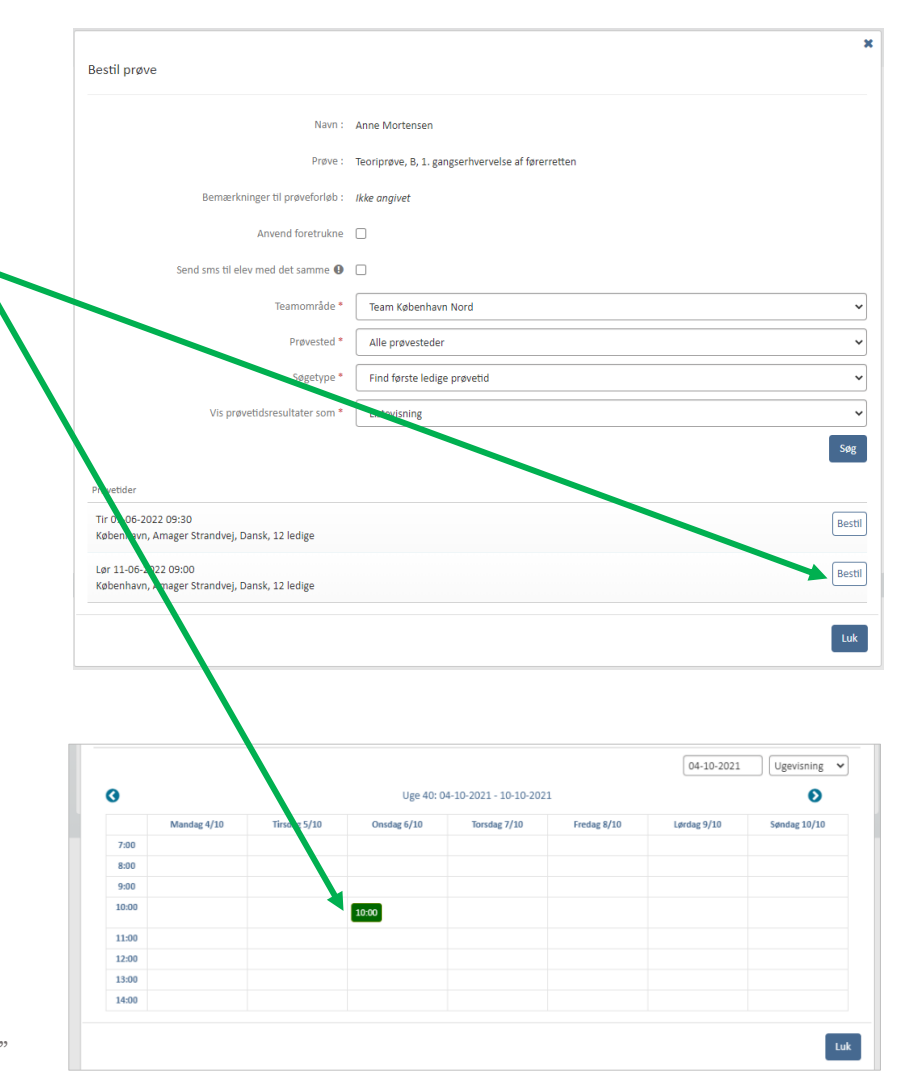

er IKKE muligt at bestille en **praktisk** prøve.

Førstehjælpsbeviser er kun påkrævet for praktiske prøver for kategori A, B, T/M og AM (lille knallert) og når der er tale om 1.gangserhvervelse af førerretten. Booker man en teoriprøve gælder reglerne ikke og det er ikke nødvendigt at have et førstehjælpsbevis. Har eleven taget kurset vises det dog i brugergrænsefladen. Regler gælder heller ikke hvis der er givet dispensation for førstehjælp (se afsnit vedr. "behandl forløb")

Førstehjælpsbeviser hentes fra Dansk Førstehjælp Råds Kursusbevissystem, hvor alle førstehjælpsbeviser er registreret. Mener eleven at denne har et førstehjælpsbevis, selvom Køreprøvebooking viser at der ikke er, må eleven kontakte den instruktør der har holdt kurset eller den organisation kurset er blevet afholdt af.

Bemærk alle prøveforløb oprettet før d. 06-07-2020 kl. 18 vil altid kunne bestille praktisk prøve uanset om der ligger et førstehjælpsbevis eller ej.

Læs mere om førstehjælpsbeviser til sidst i vejledningen.

**Bemærk** derudover hvis den praktisk prøve der bestilles ligger efter teoriprøvens gyldighedsdato vil der blive vis en rød notifikation, med beskeden om at prøvetiden ikke kan bestilles da prøven ligger efter teoriprøvens gyldighedsdato, samt dato for teoriprøvens udløbsdato.

#### De Digitale Teoriprøver

bestilles ligesom de manuelle. Kan prøven ikke bestilles gives fejlmeddelelse med besked om at prøve igen. Er integrationen nede mellem Køreprøvebooking og

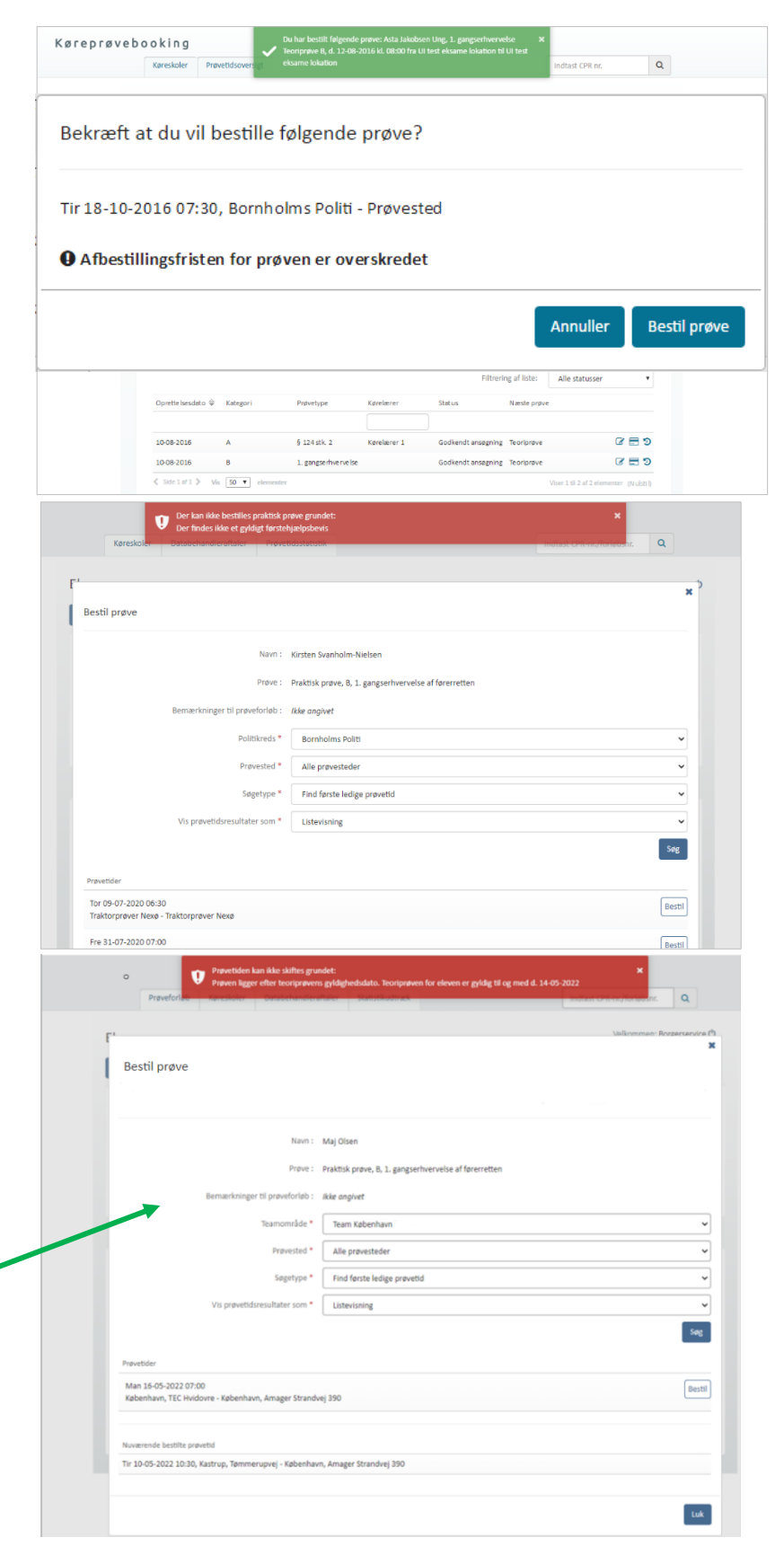

Digitale Teoriprøver, vil den samme prøve efterfølgende ikke kunne fremsøges før integrationen igen kører. Det kan i sjældne tilfælde ske at en digital teoriprøve bestilles og bekræftes bestilt, men hvor der senere identificeres en fejl i bestillingen. I disse tilfælde vil elevens forløb returnere til status "klar til bestilling" og historikken på eleven påføres en linje om at prøven ikke kunne bestilles grundet en teknisk fejl. Der skal herefter bestilles ny prøve til eleven.

# 16. Se information om bestilt prøve

Prøveforløb Lægeerklæringer Prøvetider

- Gå til menupunktet "Prøvetider" eller faneblad "Prøvetider" under elevens stamdataside.
- Prøveinformation for en given prøve vil fremgå med et informations-ikon
- 3. Tryk på ikonet

Systemet åbner et dialogvindue hvor du kan se prøveinformation.

Her vil du fx kunne se afbestillingsfrist og andre informationer om prøven. dialogvindue.

Derudover kan prøvetidsinformation printes. Det er også muligt at printe via print-ikon, der vises fra listen over prøvetider.

| Kategori                                                          | Prøvetyp                                                                           | e Prøve                                                                                                    | Prøveste          | ed Status                                                                                                    | Prøvedato 🍚                                                                                                |      |
|-------------------------------------------------------------------|------------------------------------------------------------------------------------|----------------------------------------------------------------------------------------------------|-------------------|----------------------------------------------------------------------------------------------------|----------------------------------------------------------------------------------------------------|------|
| в                                                                 | 1. gangs                                                                           | erhvervelse Teorip                                                                                                    | orøve Prøveste    | ed 1 Bestået                                                                                                    | 28-12-2017 09:45                                                                                           | 88   |
| в                                                                 | 1. gangs                                                                           | erhvervelse Prakti                                                                                                    | sk prøve Prøveste | ed 1 Afvist                                                                                                    | 28-12-2017 09:48                                                                                           | ə 🗎  |
| D                                                                 | 1. gangs                                                                           | erhvervelse Teorip                                                                                                    | orøve Prøveste    | ed 1 Afbesti                                                                                                    | t 10-01-2018 07:30                                                                                         | 88   |
| в                                                                 | 1. gangs                                                                           | erhvervelse Prakti                                                                                                    | sk prøve Prøveste | ed 1 Aflyst                                                                                                    | 12-01-2018 14:00                                                                                           |      |
| D                                                                 | 1. gangs                                                                           | erhvervelse Teorip                                                                                                    | orøve Prøveste    | id 1 Bestilt                                                                                                    | 17-01-2018 07:30                                                                                           | 88   |
| в                                                                 | 1. gangse                                                                          | erhvervelse Prakti                                                                                                    | sk prøve Prøveste | ed 1 Bestilt                                                                                                    | 29-01-2018 16:00                                                                                           |      |
| T/M                                                               | 1. gangs                                                                           | erhvervelse Prakti                                                                                                    | sk prøve Prøveste | ed 1 Afbesti                                                                                                    | t 29-01-2018 16:00                                                                                         | 0    |
|                                                                   |                                                                                    |                                                                                                    |                   |                                                                                                    |                                                                                                    |      |
| veinform                                                          | ation fo                                                                           | or prøvetid                                                                                                    |                   |                                                                                                    |                                                                                                    |      |
| veinform                                                          | ation fo                                                                           | or prøvetid<br>Asta Jakobsen                                                                                                    |                   | Prøvedato :                                                                                                    | 02-04-2017                                                                                                 |      |
| veinform                                                          | ation fo<br>Navn :<br>Cpr. nr. :                                                   | or prøvetid<br>Asta Jakobsen<br>070161-4038                                                                                                    |                   | Prøvedato :<br>Prøvetid :                                                                                        | 02-04-2017<br>10:30 - 11:00                                                                                |      |
| veinform<br>(<br>ørekortkate                                      | ation fo<br>Navn :<br>Cpr. nr. :                                                   | or prøvetid<br>Asta Jakobsen<br>070161-4038<br>A2 (Praktisk prøve                                                                                                | )                 | Prøvedato :<br>Prøvetid :<br>Sprog :                                                                             | 02-04-2017<br>10:30 - 11:00<br>Dansk                                                                       |      |
| veistorm<br>(<br>ørekortkate<br>Prøv                              | Navn :<br>Cpr. nr. :<br>egorier :<br>vetype :                                      | or prøvetid<br>Asta Jakobsen<br>070161-4038<br>A2 (Praktisk prøve<br>1. gangserhvervels                                                                          | )<br>5e           | Prøvedato :<br>Prøvetid :<br>Sprog :<br>Tolk :                                                                   | 02-04-2017<br>10:30 - 11:00<br>Dansk<br>Nej                                                                |      |
| veis form<br>(<br>ørekortkate<br>Prøv<br>Prøv                     | Ation for<br>Navn :<br>Cpr. nr. :<br>egorier :<br>vetype :<br>vested :             | or prøvetid<br>Asta Jakobsen<br>070161-4038<br>A2 (Praktisk prøve<br>1. gangserhvervels<br>Prøvested 1, Testv                                                    | )<br>se<br>ej     | Prøvedato :<br>Prøvetid :<br>Sprog :<br>Tolk :<br>Prøveresultat :                                                | 02-04-2017<br>10:30 - 11:00<br>Dansk<br>Nej<br>Ikke angivet                                                |      |
| veistorm<br>(<br>ørekortkate<br>Prøv<br>Prøv                      | Navn :<br>Cpr. nr. :<br>gorier :<br>vetype :<br>vested :                           | or prøvetid<br>Asta Jakobsen<br>070161-4038<br>A2 (Praktisk prøve<br>1. gangserhvervels<br>Prøvested 1, Testv<br>1                                               | )<br>se<br>ej     | Prøvedato :<br>Prøvetid :<br>Sprog :<br>Tolk :<br>Prøveresultat :<br>Køreskole :                                 | 02-04-2017<br>10:30 - 11:00<br>Dansk<br>Nej<br>Ikke angivet<br>Strandens køresk                            | cole |
| veinform<br>(<br>ørekortkate<br>Prøv<br>Prøv<br>Slut prøv         | Navn :<br>Cpr. nr. :<br>egorier :<br>vetype :<br>vested :                          | or prøvetid<br>Asta Jakobsen<br>070161-4038<br>A2 (Praktisk prøve<br>1. gangserhvervels<br>Prøvested 1, Testv<br>1<br>Prøvested 1, Testv<br>1                    | )<br>se<br>ej     | Prøvedato :<br>Prøvetid :<br>Sprog :<br>Tolk :<br>Prøveresultat :<br>Køreskole :<br>Telefon-nr. :                | 02-04-2017<br>10:30 - 11:00<br>Dansk<br>Nej<br>Ikke angivet<br>Strandens køresk<br>21222222                | xole |
| veistorm<br>(<br>iørekortkate<br>Prøv<br>Slut prøv<br>Afbestillin | ation fo<br>Navn :<br>Cpr. nr. :<br>regorier :<br>vetype :<br>vested :<br>vested : | or prøvetid<br>Asta Jakobsen<br>070161-4038<br>A2 (Praktisk prøve<br>1. gangserhvervels<br>Prøvested 1, Testv<br>1<br>Prøvested 1, Testv<br>1<br>24-03 kl. 11:59 | )<br>se<br>ej     | Prøvedato :<br>Prøvetid :<br>Sprog :<br>Tolk :<br>Prøveresultat :<br>Køreskole :<br>Telefon-nr. :<br>Kørelærer : | 02-04-2017<br>10:30 - 11:00<br>Dansk<br>Nej<br>Ikke angivet<br>Strandens køresk<br>21222222<br>Kørelærer 1 | kole |

Print

# 17. Skift prøvetid på prøveforløb

1. Fremsøg eleven via CPR-nummer i søgningsfeltet øverst på siden.

Systemet åbner elevens stamdataside.

Gå til fanebladet "Prøvetider", 
 under elevens stamdataside.

Såfremt prøvetiden kan udskiftes, vil der fremgå et ikon med et ur <sup>O</sup> Udskiftning af prøvetider kan kun ske hvis prøvetiden, der skal udskiftes, ikke ligger inden for de næste 5 hverdage.

3. Tryk på ur-ikonet.

Systemet åbner et dialogvindue.

 Find den prøvetid, der skal overtage den nuværende prøvetid, ved at se på listen over prøvetider.

> Nederst kan du se den tid, du allerede har bestilt og som vil blive frigivet til bestilling af andre i systemet igen.

- 5. Find andre prøvetider ved at ændre på teamområde, Prøvested og evt. søgetype og tryk "**Søg**".
- 6. Tryk "Bestil" ud for prøvetiden.

Prøvetiden er nu udskiftes.

- Når en prøvetid skiftes, vil den gamle blive frigivet igen i løsningen efter et tilfældigt, maskinelt udvalgt tidsrum.
- Ønsker eleven udskiftning af prøvetid efter fristen for aflysning, skal prøven aflyses først, eleven skal betale et nyt prøvegebyr og dernæst skal der bestilles en ny prøve.

**Bemærk** derudover hvis den praktisk prøve der skiftes med, ligger efter teoriprøvens gyldighedsdato vil der blive vist en rød notifikation, med beskeden om at prøvetiden ikke

|                              | Hitreri                       | ng af liste:          | Alle prøvekat | egorier V Alle status | ser 🗸 |
|------------------------------|-------------------------------|-----------------------|---------------|-----------------------|-------|
| Kørekortkat <sub>o</sub> uri | Prøvetype                     | Prøvekategori         | Status        | Prøvedato 🔶           | 1     |
| В                            | 1. gangserhvervelse           | Praktisk prøve        | Bestilt       | 27-10-2016 07:00      | 🖹 🖻 🧿 |
| В                            | 1. gangserhvervelse           | Praktisk prøve        | Afbestilt     | 27-10-2016 07:00      |       |
| kift prøvetid                | Navn :                        | Anne Mortensen        |               |                       |       |
|                              | Prøve :                       | Teoriprøve, D, Udvide | else          |                       |       |
| В                            | emærkninger til prøveforløb : | Ikke angivet          |               |                       |       |
|                              | Teamområde *                  | Vælg teamområde       | •             |                       |       |
|                              | Prøvested *                   | - Vælg først et tear  | mområde -     |                       |       |
|                              | Søgetype *                    | Find første ledige j  | prøvetid      |                       |       |
|                              | Vis prøvetidsresultater som * | Listevisning          |               |                       |       |
|                              | Vis kun digitale teoriprøver  |                       |               |                       |       |
|                              |                               |                       |               |                       |       |
| Nuværende bestilte prøveti   | d                             |                       |               |                       |       |
|                              |                               |                       |               |                       |       |

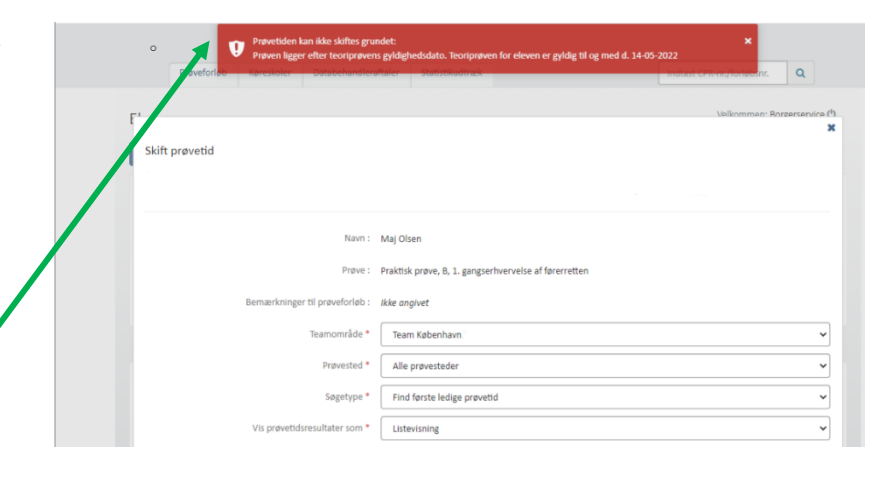

kan bestilles da prøven ligger efter teoriprøvens gyldighedsdato, samt dato for teoriprøvens udløbsdato.

# 18. Afbestil prøvetid

1. Fremsøg eleven via CPR-nummer i søgningsfeltet øverst på siden.

Systemet åbner elevens stamdataside.

2. Gå til fanebladet "**Prøvetider**", under elevens stamdataside.

En prøvetid, der kan afbestilles, vil være markeret med et skraldespand-ikon 👜.

3. Find prøvetiden, som skal afbestilles og tryk på ikonet.

Systemet åbner et dialogvindue med informationer om eleven og prøvetiden.

4. Tryk "Afbestil".

Prøvetiden er nu afbestilt fra prøveforløbet.

Elevens betaling for prøven refunderes ikke automatisk, i tilfælde hvor prøvetiden ligger mindre end 5 hverdage ud i fremtiden. Dvs. at der ikke gives mulighed for at booke en ny prøvetid, førend der er foregået ny betaling, eller tilgodebevis er udstedt fra borgerservice.

En prøvetid kan afbestilles indtil to timer før prøven går i gang.

5. Når en prøvetid afbestilles, vil tiden blive frigivet igen i løsningen efter et tilfældigt, maskinelt udvalgt tidsrum.

| Prøveforløb La   | egeerklæringer Pi   | røvetider      |               |                          |       |
|------------------|---------------------|----------------|---------------|--------------------------|-------|
|                  | Filtreri            | ng af liste:   | Alle prøvekat | egorier 🖌 Alle statusser |       |
| Kørekortkategori | Prøvetype           | Prøvekategori  | Status        | Prøvedato 🚔              | 1     |
| В                | 1. gangserhvervelse | Praktisk prøve | Bestilt       | 27-10-2016 07:00         | 🖹 🛍 🤆 |
| в                | 1. gangserhvervelse | Praktisk prøve | Afbestilt     | 27-10-2016 07:00         |       |

| Afbestil køreprøve                | х                                                               |    |
|-----------------------------------|-----------------------------------------------------------------|----|
| lev                               |                                                                 |    |
| Navn :                            | Hilda Sachariasen                                               |    |
| Kørekortkategori :                | AM (lille knallert)                                             |    |
| Prøvekategori :                   | Teoriprøve                                                      |    |
| Prøvetype :                       | 1. gangserhvervelse af førerretten                              |    |
| Bemærkninger til prøveforløb :    | Ikke angivet                                                    |    |
| røve                              |                                                                 |    |
| Prøvetid :                        | 16-03-2022 07:00                                                |    |
| Prøvested :                       | København, Amager Strandvej                                     |    |
| Adresse :                         | Amager Strandvej 390, 2770 Kastrup                              |    |
| Slutprøvested :                   | København, Amager Strandvej                                     | d  |
| Adresse :                         | Amager Strandvej 390, 2770 Kastrup                              | Tç |
| Teamområde :                      | Team København Nord                                             | vr |
| lemærk, at elevens betaling for p | røven ikke refunderes, da prøvens dato ligger om mindre end fem |    |
|                                   |                                                                 |    |

# 19. Tilbagebetal betalte prøver/tilgodebevis

 Find den aktuelle ansøgning fra menupunktet "Prøveforløb".

> Såfremt prøveforløbet er betalt, vil dette fremgå med et betalingskort-ikon 🖬 ud for prøveforløbet.

2. Tryk på **betalingskort-ikonet**.

Systemet åbner et dialogvindue over betalingshistorik.

| Se detaljer om eleven.<br>Rediger elev |           |                       |                                       |  |
|----------------------------------------|-----------|-----------------------|---------------------------------------|--|
| Navn : Ove Brammer                     |           | Telefon-nr. :         | 12345678                              |  |
| Cpr. nr. : 070961-4401                 |           | Ønsker at modt. SMS : | Nej                                   |  |
|                                        |           | E-mail :              | Ikke angivet                          |  |
|                                        |           | Sprog :               | Dansk                                 |  |
|                                        |           | Tolk :                | Nej                                   |  |
| Prøveforløb Lægeerklæringer Prøvetider |           |                       |                                       |  |
| Opret nyt                              |           | Filtrering af         | liste: Alle statusser 🗸               |  |
| Oprettelsesdato © Kategori Prøvetype   | Kørelærer | Status N              | læste prøve                           |  |
| 10-05-2016 B 1. gangserhverv           | else      | Godkendt ansøgning Te | eoriprøve 🛛 🖀 🖶 🔊                     |  |
| Side 1.st 1 ⇒ Vis 20 →     elementer   |           |                       | Viser 1.10 1 of 1 elementer (Nulleti) |  |
|                                        |           |                       |                                       |  |

| Pro                  | veforløb     | Køreskole    | r Databehandleraft        | aler Sta                              | tistikudtræk                                |                             | Indtast      | : CPR-nr./forløbsnr. | ٩        |
|----------------------|--------------|--------------|---------------------------|---------------------------------------|---------------------------------------------|-----------------------------|--------------|----------------------|----------|
| Elev<br>Rediger elev |              |              | Betaling af forløb        |                                       |                                             |                             | ×            | Velkommen: Bor       | gerservi |
|                      |              | CPR-n<br>Fø  | Kørekorti<br>Pre          | Navn : )<br>ategori : )<br>wetype : ) | Hilda Sachariasen<br>B<br>1. gangserhvervel | se af førerretten           |              | ngivet<br>ngivet     |          |
| Få vi                | st prøver ud | l fra valgti | Betaling<br>Aktuel for    | øbspris : 1                           | Betalt<br>1170,00                           |                             | γ.           |                      |          |
| Prøveforlø           | b Læge       | eerklærin    | Elevi                     | oetaling : 🌶                          | Aktiveret                                   |                             | •            |                      |          |
| Opret n              | yt           |              |                           |                                       |                                             | Deaktiver elevbetaling      | Tilbagebetal | Alle statusser       |          |
| Forløbsnr.           | Oprett       | elsesdato    | Historik for tidligen     | e betaling                            | ger<br>Type                                 | Betalt af                   | Status       | 2                    |          |
| 00000002             | 30-11-       | 2023         | 01-12-2023 12:07          | 1.170,00 DKI                          | K Kreditkort                                | Borgerservicemedarbejder    | Betalt       | ve 🎎 🗹 🖉 🗄           | 396      |
| 00000014             | 01-12-       | 2023         |                           |                                       |                                             |                             | Luk          | ve 🌲 🗹 🖉 1           | - D (    |
| 00000015             | 01-12-       | 2023         | L 1. gangse<br>førerrette | rnverveise ar<br>n                    |                                             | arventer<br>elevunderskrift |              | 28                   | 396      |
| 00000016             | 01-12-       | 2023         | B 1. gangse               | rhvervelse af                         |                                             | Afventer                    |              | 88                   | - D (    |

3. Tryk på knappen "Tilbagebetal".

> Hvis der er betalt med kreditkort, kan du herefter vælge at tilbagebetale til dette – det sker automatisk via Easy.

Derudover kan du tilbagebetale kontant/overføre til Nemkonto i Borgerservice. I så fald skal bogføring ske særskilt som ved alle betalinger direkte i borgerservice.

Når der foretages tilbagebetaling, vil det ikke længere være muligt at booke en prøvetid til prøveforløbet.

- 4. Hvis et prøveforløb har haft bestilt en prøvetid, der er afbestilt efter kl. 12 mindre end 2 hverdage før prøvetiden ligger eller resultatet på prøven er ej bestået/afvist/ej fremmødt, er det ikke muligt at tilbagebetale. I stedet kan der udstedes et tilgodebevis. Dette sker fx såfremt en elev har været syg til en prøve og kan fremvise gyldig lægeerklæring herpå. Et tilgodebevis giver mulighed for at bestille en ny prøve uden at betale nyt prøvegebyr, men giver ikke mulighed for at få refunderet pengene.
- 5. Tryk i de tilfælde på knappen "**Tilgodebevis**" og prøven vil fremgå som betalt.

| ev          |                    |                     |                |                  |                          |                | Ve     | elkommen: Bo   | rgerservice C |
|-------------|--------------------|---------------------|----------------|------------------|--------------------------|----------------|--------|----------------|---------------|
| ediger elev |                    | Betaling af forlø   | b              |                  |                          |                |        |                |               |
|             |                    |                     | Navn :         | Hilda Sachariase | n                        |                | ngivet |                |               |
|             | CPR-n              | Kørek               | ortkategori :  | в                |                          |                | ngivet |                |               |
|             | 10                 |                     | Prøvetype :    | 1. gangserhverve | else af førerretten      |                |        |                |               |
| Få vist p   | røver ud fra valgt | Bet                 | alingsstatus : | Ikke betalt      |                          |                |        |                |               |
|             | (                  | Aktuel              | forløbspris :  | 1170,00          |                          |                |        |                |               |
| Prøvetorløb | Lægeerklærin       | E                   | levbetaling :  | Aktiveret        |                          |                |        |                |               |
| Opret nyt   |                    |                     | Kontantbetalin | g Send betali    | ngslink Online betaling  | Tilgodebevis   |        |                |               |
|             |                    |                     |                |                  | Deaktive                 | r elevbetaling | Alle   | statusser      | ~             |
| Forløbsnr.  | Oprettelsesdato    | Historik for tidlig | gere betalin   | iger             | D-t-lk-f                 | Charles        | *      |                |               |
| 0000000     | 20.44.2022         | 01-12-2023 12:13    | 1.170.00 DK    | K Kreditkort     | Kørelærer                | Betalt         |        |                |               |
| 0000002     | 50-11-2025         | 01-12-2023 12:09    | -1.170,00 DI   | KK Kreditkort    | Borgerservicemedarbejder | Udbetalt       | ve     |                |               |
| 0000014     | 01-12-2023         | 01-12-2023 12:07    | 1.170,00 DK    | K Kreditkort     | Borgerservicemedarbejder | Betalt         | ve     | <b>≜</b> × ♥ ♂ | 9 C 3         |
| 00000015    | 01-12-2023         |                     |                |                  |                          |                |        | • •            | 9 9 B         |
| 00000016    | 01-12-2023         |                     |                |                  |                          | Luk            |        | <b>≜</b> x 𝐨 𝒞 | 0 C #         |

# 20. Bestil ny prøvetid efter ej bestået prøve

1

Når en prøvetid er blevet registreret som ej bestået af prøvesagkyndig er det muligt at lave en ny betaling for prøveforløbet og booke en ny prøvetid på prøveforløbet.

4. Find prøveforløbet fra elevens stamdataside under prøveforløb.

Såfremt prøveforløbet er ikke betalt, vil der være et ikon med indkøbskurv ≒, der indikerer, at der kan foregå ny betaling.

5. Tryk på ikonet

Systemet åbner et dialogvindue hvor du kan se betalingshistorik og betale.

Betalingsstatus vil være **ikke betalt**. Derudover vises betalingsknapper til at sende betalingslink, betale kontakt, online betaling eller tilgodebevis.

Hvis elev har fået sendt betalingslink, vil det blive vist med et ikon. Hvis kørelærer har oprettet et forløb, hvor der ikke er sendt betalingslink, kan det gøres fra denne side. Der kan sendes link til betaling én gang for hver faktura.

For at betale tryk på "**Online betaling, "Tilgodebevis"**" eller "**Kontantbetaling**".

6. Når der er registreret ny betaling på forløbet, kan der bestilles prøve som beskrevet tidligere i denne vejledning.

|                                                                                                    |                                                                                                | Navo              | Ove Brammer                                                                                                    |                                                                                                    |                                                                                                    | Telefonnumm                                                                                              | er: Ikke enni                                         | howt                                                       |                                               |                |
|----------------------------------------------------------------------------------------------------|------------------------------------------------------------------------------------------------|-------------------|----------------------------------------------------------------------------------------------------|----------------------------------------------------------------------------------------------------|----------------------------------------------------------------------------------------------------|----------------------------------------------------------------------------------------------------|-------------------------------------------------------|------------------------------------------------------------|-----------------------------------------------|----------------|
|                                                                                                    |                                                                                                | CPR summer i      | Ove brammer                                                                                                    |                                                                                                    |                                                                                                    | Tilmold sms source                                                                                       | er : ikke angi                                        | wet                                                        |                                               |                |
|                                                                                                    |                                                                                                | CPR-nummer :      | 070961-4401                                                                                                    |                                                                                                    |                                                                                                    | Liimeld sms-servi                                                                                        | ce: Nej                                               |                                                            |                                               |                |
|                                                                                                    |                                                                                                | Fødeland :        | Danmark                                                                                                    |                                                                                                    |                                                                                                    | E-mi                                                                                                    | ail : Ikke angl                                       | ivet                                                       |                                               |                |
|                                                                                                    |                                                                                                | Sprog :           | Dansk                                                                                                    |                                                                                                    |                                                                                                    |                                                                                                    |                                                       |                                                            |                                               |                |
|                                                                                                    |                                                                                                | Tolk :            | Nej                                                                                                    |                                                                                                    |                                                                                                    |                                                                                                    |                                                       |                                                            |                                               |                |
|                                                                                                    | Prøveforløb                                                                                    | Lægeerklæringer   | Prøvetider                                                                                                    |                                                                                                    |                                                                                                    |                                                                                                    |                                                       |                                                            |                                               |                |
|                                                                                                    | Opret nyt                                                                                      |                   |                                                                                                    |                                                                                                    |                                                                                                    |                                                                                                    |                                                       |                                                            |                                               |                |
|                                                                                                    |                                                                                                |                   |                                                                                                    |                                                                                                    |                                                                                                    | F                                                                                                    | iltrering af liste                                    | : Alle sta                                                 | atusser                                       | ٠              |
|                                                                                                    | Forløbsnr.                                                                                     | Oprettelsesdato 🗘 | Kategori                                                                                                    | Prøvetype                                                                                                    | Kørelærer                                                                                                    | Status                                                                                                   | Næste prøve                                           | e                                                          |                                               |                |
|                                                                                                    | 00000109                                                                                       | 27-02-2019        | в                                                                                                    | 1. gangserhvervelse                                                                                                    | Kørelærer 1                                                                                                    | Afventer behandling                                                                                      |                                                       |                                                            |                                               | e c            |
|                                                                                                    | 00000110                                                                                       | 27-02-2019        | A1                                                                                                    | 1. gangserhvervelse                                                                                                    | Kørelærer 1                                                                                                    | Godkendt ansøgning                                                                                       | Teoriprøve                                            |                                                            |                                               | 9 <del>0</del> |
| EV<br>ediger elev                                                                                                    |                                                                                                | Betaling af f     | orløb                                                                                                    |                                                                                                    |                                                                                                    |                                                                                                    | ×                                                     | veikomn                                                    | nen. boigeisei                                | vice (         |
| ⊇V<br>ediger elev                                                                                                    | CPR-r                                                                                          | Betaling af f     | orløb<br>Na<br>Kørekortkateg                                                                                                    | vn : Hilda Sacha<br>ori : B                                                                                                    | riasen                                                                                                    |                                                                                                    | ×                                                     | ngivet                                                     | in ongener                                    | vice C         |
| ⊇V<br>ediger elev                                                                                                    | CPR-r<br>Fi                                                                                    | Betaling af f     | Forløb<br>Na<br>Kørekortkatege<br>Prøvety                                                                                                    | vn : Hilda Sacha<br>ori : B<br>pe : 1. gangserh                                                                                                    | riasen<br>vervelse af førerrette                                                                                                 | en                                                                                                    | ×                                                     | ngivet                                                     | nen borgerber                                 | vice C         |
| <b>≧V</b><br>ediger elev<br>Få vix, or                                                                                                    | CPR-r<br>Fi<br>øver ud fra valg                                                                | Betaling af f     | forløb<br>Na<br>Kørekortkatege<br>Prøvety<br>Betalingsstat                                                                                                | vn : Hilda Sacha<br>ori : B<br>pe : 1. gangserh<br>tus : Ikke betalt                                                                                                    | riasen<br>vervelse af førerrette                                                                                                 | en                                                                                                    | ×                                                     | veikomn<br>ngivet<br>ngivet                                | nen borgerber                                 | vice C         |
| ediger elev<br>Få vx. pr<br>Prøveforføb                                                                                                    | CPR-r<br>Fr<br>øver ud fra valgt<br>Lægð, klærir                                               | Betaling af f     | forløb<br>Na<br>Kørekortkateg<br>Prøvety<br>Betalingsstat<br>iktuel forløbsp                                                                              | vn : Hilda Sacha<br>ori : B<br>pe : 1. gangserh<br>tus : Ikke betalt<br>ris : 1170,00                                                                                            | riasen<br>vervelse af førerrette                                                                                                 | en                                                                                                    | ×                                                     | veikomn<br>ngivet<br>ngivet                                | in in ourgen en                               | vice C         |
| ediger elev<br>Få var opr<br>Prøveforløb                                                                                                    | CPR-r<br>Fi<br>gver ud fra valg<br>Læger klærin                                                | Betaling af f     | <b>forløb</b><br>Na<br>Kørekortkateg<br>Prøvety<br>Betalingsstat<br>iktuel forløbsp<br>Elevbetali                                                         | vri : Hilda Sacha<br>ori : B<br>pe : 1. gangserh<br>tus : Ikke betalt<br>ris : 1170,00<br>ing : Aktiveret                                                                        | rlasen<br>vervelse af førerrette                                                                                                 | en                                                                                                    | ×                                                     | veikomn<br>ngivet<br>ngivet                                | ich oorgenze                                  | vice C         |
| ≥V<br>ediger elev<br>Få va opr<br>Prøveforløb<br>Opret nyt                                                                                                    | CPR-F<br>Fi<br>sver ud fra valg<br>Lægt, klærir                                                | Betaling of f     | forløb<br>Na<br>Kørekortkateg<br>Prøvety<br>Betalingsstat<br>kktuel forløbsp<br>Elevbetali<br>Kontantb                                                    | vn : Hilda Sacha<br>ori : B<br>Pe : 1. gangserh<br>us : Ikke betalt<br>ris : 1170,00<br>ng : Aktiveret<br>etaling Send                                                           | riasen<br>vervelse af førerrette<br>betalingslink Oni                                                                            | en<br>line betaling Tilgo                                                                                | debevis                                               | veixomn<br>ngivet<br>ngivet                                | Ser                                           | vice d         |
| ≥V<br>edigerelev<br>Få \organise<br>Preveforleb<br>Opret nyt<br>Forlebanc                                                                                                    | CPR-r<br>Fr<br>swer ud fra valg<br>Lægd teklørrir<br>Oprettelsesdat                            | Betaling of f     | forløb<br>Na<br>Kørekortkateg<br>Prøvety<br>Betalingsstat<br>ktuel forløbsp<br>Elevbetali<br>Kontantb                                                     | vn : Hilda Sache<br>ori : 8<br>pe : 1. gangserh<br>us : Ikke betalt<br>vis : 1170,00<br>ng : Aktiveret<br>etaling Send<br>talinger                                               | riasen<br>vervelse af førerrette<br>betalingslink Oni                                                                            | en<br>line betaling Tilgo<br>Deaktver elev                                                               | K debevis                                             | veixomn<br>ngivet<br>ngivet<br>Alle status                 | ser                                           | vice d         |
| EV<br>ediger elev<br>Få vor err<br>Prøveforløb<br>Opret nyt<br>Forløbsne                                                                                                    | CPR-r<br>Fr<br>swer ud fra valg<br>Læger klærir<br>Oprettelsesdate                             | Betaling of f     | forløb<br>Na<br>Kørekortkateg<br>Prøvety<br>Betalingsstat<br>ktuel forløbsp<br>Elevbetali<br>Kontantb<br>tidligere be<br>Bejøb                            | vn : Hilda Sacha<br>ori : 8<br>pe : 1. gangserh<br>us : Ikke betalt<br>vis : 1170,00<br>ng : Aktiveret<br>talinger<br>Type                                                       | riasen<br>vervelse af førerrette<br>betalingslink Oni                                                                            | en<br>line betaling Tilgo<br>Deaktiver elev<br>Sta                                                       | debevis<br>betaling<br>tus                            | veikomn<br>ngivet<br>ngivet                                | ser                                           | vice d         |
| EV<br>Eå vo err<br>Få vo err<br>Proveforføb<br>Opret nyt<br>Forføbsne<br>                                                                                                    | CPR-f<br>Fi<br>swer ud fra valgt<br>Læger tilærte<br>Oprettelsesdate<br>S0-11-025              | Betaling of f     | forløb<br>Na<br>Kørekortkateg<br>Prøvety<br>Betalingsstat<br>ktuel forløbsp<br>Elevbetali<br>Kontantb<br>tidligere be<br>Beløb                            | vn : Hilda Sacha<br>ori : B<br>pe : 1. gangserh<br>us : Ikke betalt<br>ris : 1170,00<br>ng : Aktiveret<br>talinger<br>Type<br>00 DKK Kredit                                      | riasen<br>vervelse af førerrette<br>setalingslink<br>Betalt af<br>cort Kørelærer                                                 | en<br>line betaling Tilgo<br>Deaktiver elev<br>Sta<br>Bet                                                | debevis<br>betaling<br>tus<br>talt                    | veixomn<br>ngivet<br>Alle status:                          | ser                                           | vice d         |
| EV<br>Ediger elev<br>Få to proveforløb<br>Opret nyt<br>Forløbsn.<br>0000002                                                                                                    | CPR-f<br>Fi<br>swer ud fra valg<br>Læger klærir<br>Oprettelsesdatc<br>30-11-2023               | Betaling of f     | forløb<br>Na<br>Kørekortkateg<br>Prøvety<br>Betalingsstat<br>ktuel forløbsp<br>Elevbetali<br>Kontantib<br>tidligere be<br>Beløb<br>13 1.170,<br>09 -1.170 | vn : Hilda Sacha<br>ori : B<br>pe : 1. gangseft<br>us : Ikke betalt<br>ris : 1170,00<br>ng : Aktiveret<br>etaling Send<br>talinger<br>Type<br>00 DKK Kredit                      | riasen<br>vervelse af førerrette<br>setalingslink On<br>Betalt af<br>cort Kørelærer<br>cort Borgerservice                        | en<br>line betaling Tilgo<br>Deaktiver elev<br>sta<br>sta<br>see<br>emedarbejder Ud                      | debevis<br>betaling<br>tus<br>talt<br>betalt          | veikomn<br>ngivet<br>ngivet<br>Alle status<br>*            | ser                                           |                |
| EV  Få Vo 97  Få Vo 97  Få vo 97  Få vo 97  Få | CPR-r<br>Fi<br>wwer ud fra valg<br>Lægt tidærir<br>Oprettelsesdatc<br>30-11-2023<br>01-12-2023 | Betaling of f     | forløb<br>Kørekortkategi<br>Prøvety<br>Betalingsstat<br>ktuel forløbsp<br>Elevbetali<br>Kontantb<br>tidligere be<br>Beløb<br>13 1.170,/<br>109 -1.170     | vn : Hilda Sachz<br>ori : B<br>pe : 1. gangserh<br>us : Ikke betalt<br>us : Ikke betalt<br>ris : 1170,00<br>ng : Aktiveret<br>talinger<br>Type<br>00 DKK Kredit<br>00 DKK Kredit | riasen<br>vervelse af førerrette<br>betalingslink Ont<br>Betalt af<br>kort Kørelærer<br>kort Borgerservice<br>borg Borgerservice | en<br>line betaling Titigo<br>Deaktiver elevi<br>sta<br>sa<br>Bet<br>umedarbejder Ud<br>umedarbejder Bet | idebevts<br>betaling<br>tus<br>tait<br>betalt<br>tait | veixomn<br>ngivet<br>ngivet<br>Alle status:<br>•<br>•<br>• | ser                                           |                |
| EV  Exists of or elev  File to or elev  File to or elev  Forebone  Forebone  0000002  0000001  0000001                                                                                                    | CPR-r<br>Fr<br>wver ud fra valg<br>Lægt sklærir<br>Oprettelsesdatc<br>01-12-2023<br>01-12-2023 | Betaling of f     | forløb Na Kørekortkategi Prøvety Betalingsstat ktuel forløbsp Elevbetali Kontantb tidligere be Beløb :13 1.170, :09 -1.170 :7 1.170,                      | vn : Hilda Sachz<br>ori : B<br>pe : 1. gangserf<br>us : Ikke betalt<br>us : Ikke betalt<br>ris : 1170,00<br>ng : Aktiveret<br>talinger<br>Type<br>00 DKK Kredit<br>00 DKK Kredit | riasen<br>vervelse af førerrette<br>betalingslink Ont<br>Betalt af<br>kort Kørelærer<br>kort Borgerservice<br>ovrt Borgerservice | en<br>line betaling Tilgo<br>Deaktiver elevi<br>sta<br>sta<br>emedarbejder Ud<br>emedarbejder Bet        | idebevts<br>betaling<br>tus<br>tait<br>betalt<br>tait | verkomn<br>ngivet<br>ngivet<br>Alle status<br>s<br>ve ac ( | ser<br>2 (2 ) = 0<br>2 (2 ) = 0<br>2 (2 ) = 0 |                |

# 21. Skift kørekortkategori efter Erhverv ej bestået i kombinerede forløb

| Hvis eleven ikke består erhvervs        | M<br>Rediger prøveforløb                                                                                                    |
|-----------------------------------------|----------------------------------------------------------------------------------------------------|
| kombineret forløb, for eksempel         | Navn I. Höfd Sacharlagen                                                                                                    |
| <b>D</b> og <b>D</b> -ep, kan du skifte | Kerekontkategon * Dog D-ep                                                                                                    |
| kørekortskategori til et D forløb       | Fortabet kan ændres fra dobbetfortab til enkeltfortab. Hvis<br>dotta andres, kan fortabet likke andres tilbage igen til et<br>dobbetforleb. |
| og derved komme direkte videre          | Provetype * 1_gangser/ivervelse af forerretten                                                                                              |
| til den praktisk prøve pa $D$           | Alexa unargoni spi pravetyje kali kak enurciji u alexagrini gen<br>er behandre                                                              |
| joriødel.                               | Barnanolo i kommune kateknovins kommune Vadeenavins kommune                                                                                 |
| Tilgå ikon " <b>Rediger</b>             | Kørekort udstedt den                                                                                                    |
| <b>nrøveforløh</b> " for elevens forløh | Karekortnummer                                                                                                    |
| Skift kørekortskategori til <b>D</b> .  | Hold                                                                                                    |
|                                         | Bernankninger til prøveforløb                                                                                                    |
| Når kategorien er skiftet,              | Albrudt                                                                                                    |
| aktiverer systemet automatisk et        | Annuller - Gem                                                                                                    |
| Tilgodebevis til eleven, som            | Endebrar Onostalvardeta 🏯 Vetanori Drokushma Varalavar Shtriv Navta ordua                                                                   |
| denne skal bruge for at komme           | rvinuosini. Opretteosesoano ♥ Mategori Provecype Narietieri Status rixeste prove                                                            |
| videre i forløbet.                      | 00000002 03-02-2022 D 1. gangserhvervelse af Kørelærer 1 Godkendt Praktisk prøve 🎄 🛱 🏹 🔒                                                    |
| Eleven eller BS skal herefter           | Side 1 af 1 ≥ Vis So → Viser 1 til 1 af 1 elementer (Nulsti)     Viser 1 til 1 af 1 elementer (Nulsti)                                      |
| betale for forløbet med                 |                                                                                                    |
| Tilgodebeviset via "Betal               |                                                                                                    |
| prøveforløb".                           |                                                                                                    |
| Herefter er eleven klar til den         |                                                                                                    |

praktiske prøve.

# 22. Udløb af teoriprøve

Når teoriprøve taget i det nye system er 18 måneder gammel, er den forældet. Det betyder, at de bliver sat tilbage så næste prøve på forløbet skal være en ny teoriprøve. Dette sker automatisk. Desuden kan det tænkes, at der på ny skal betales for prøver på forløbet, da den første betaling er anvendt. Reglerne er således:

- Hvis elev har bestået teori, men ikke har været til praktisk prøve, skal der betales på ny
- Hvis elev har været til praktisk prøve i løbet af det seneste år og der på forløbet er genereret en ny faktura til betaling, vil betalingsstatus forblive som den er om det er betalt eller ikke betalt.

Det er også muligt manuelt at sætte forløbet tilbage til teoriprøve som næste prøve, hvis eleven ikke kan nå at komme til praktisk prøve. Dette er muligt, hvis der ikke er bestilt praktisk prøve og der er under en måned til udløb af den gamle teoriprøve – skærmbilleder vises nedenfor

Når en teoriprøve har udløb om en måned eller mindre, er det fra "**Rediger prøveforløb**" muligt at sætte næste prøve til teori. NOTE: Gøres dette, er det **ikke muligt at gå tilbage til praktisk prøve** som næste prøve.

- 1. Find prøveforløbet og klik "**Rediger prøveforløb**"
- 2. Systemet åbner et dialogvindue hvor du kan redigere.

Hvis det er muligt at sætte næste prøve til teori, vises checkbox til det med tekst om at det ikke er muligt at lave om.

3. Marker checbox og tryk "Gem".

Dialog lukkes og det er nu muligt at bestille teoriprøve som næste prøve på forløbet.

| Navn :                         | Asta Jakobsen                                                                                                    |
|--------------------------------|----------------------------------------------------------------------------------------------------|
| Cpr. nr. :                     | 070161-4038                                                                                                    |
| Kørekortkategori *             | В                                                                                                    |
| Prøvetype *                    | § 94 stk. 1 Kørekort udløbet i mere end 3 år                                                                                                    |
|                                | Kørekortkategori og prøvetype kan ikke ændres, da ansøgninge<br>er behandlet.                                                                                                    |
| Hold                           |                                                                                                    |
| Bemærkninger til prøveforløb   |                                                                                                    |
| Sæt næste prøve til teoriprøve |                                                                                                    |
|                                | Teoriprøve har udløb inden for den kommende måned. Hvis du<br>ønsker at tage ny teori inden da, kan du markere det her. OBS:<br>du kan ikke fortryde at sætte næste prøve til teoriprøve. |
| Afbryd prøveforløb             |                                                                                                    |

# 23. Frigiv forløb

 Fremsøg elev via søgning på CPR-nummer, eller ved at finde elevens prøveforløb fra listen over prøveforløb.

> Såfremt et prøveforløb kan frigives fra en kørelærer, fremgår et ikon med en person og et X , ud for prøveforløbet.

> Hvis et forløb ikke har en kørelærer tilknyttet, står der intet navn i kolonnen kørelærer og forløbet er dermed frigivet. Alle forløb oprettet af borgerservice har denne status.

2. Tryk på person-ikonet 🛶

Systemet åbner et dialogvindue.

3. Tryk "Frigiv".

Prøveforløbet er frigivet fra kørelæreren og vil herefter være mulig at overtage for en anden kørelærer.

| Elev                                                                                                    |                                                                                          |                                                                                                    |                          |                                                                                                    |                                                                   |                                                                    |
|----------------------------------------------------------------------------------------------------|------------------------------------------------------------------------------------------|----------------------------------------------------------------------------------------------------|--------------------------|----------------------------------------------------------------------------------------------------|-------------------------------------------------------------------|--------------------------------------------------------------------|
| Se detaljer om eleven.                                                                                                    |                                                                                          |                                                                                                    |                          |                                                                                                    |                                                                   |                                                                    |
| Rediger elev                                                                                                    |                                                                                          |                                                                                                    |                          |                                                                                                    |                                                                   |                                                                    |
|                                                                                                    | Navn : Karin                                                                             | n Henriksen                                                                                                    |                          | Telefon-nr. : 1234                                                                                                    | 15678                                                             |                                                                    |
|                                                                                                    | Cpr. nr. : 0712                                                                          | 261-4382                                                                                                    |                          | Ønsker at modt. SMS : Ja                                                                                                    |                                                                   |                                                                    |
|                                                                                                    |                                                                                          |                                                                                                    |                          | E-mail - Ake                                                                                                    | maint                                                             |                                                                    |
|                                                                                                    |                                                                                          |                                                                                                    |                          | E-mail: More                                                                                                    | angures.                                                          |                                                                    |
|                                                                                                    |                                                                                          |                                                                                                    |                          | Sprog : Dan                                                                                                    | ik                                                                |                                                                    |
|                                                                                                    |                                                                                          |                                                                                                    |                          | Tolk: Ja                                                                                                    |                                                                   |                                                                    |
|                                                                                                    |                                                                                          |                                                                                                    |                          |                                                                                                    |                                                                   |                                                                    |
|                                                                                                    |                                                                                          |                                                                                                    |                          |                                                                                                    |                                                                   |                                                                    |
| Prøveforløb Læj                                                                                                    | geerklæringer                                                                            | Prøvetider                                                                                                    |                          |                                                                                                    |                                                                   |                                                                    |
| Prøveforløb Læj                                                                                                    | geerklæringer                                                                            | Prøvetider                                                                                                    |                          |                                                                                                    |                                                                   |                                                                    |
| Prøveforløb Læy<br>Opret nyt                                                                                                    | geerklæringer                                                                            | Prøvetider                                                                                                    |                          |                                                                                                    |                                                                   | _                                                                  |
| Prøveforløb Læj                                                                                                    | geerklæringer                                                                            | Prøvetider                                                                                                    |                          | Filtrering af liste:                                                                                                    | Alle statusser                                                    | ×                                                                  |
| Prøveforløb Læy<br>Opret nyt                                                                                                    | geerklæringer<br>Kategori                                                                | Prøvetider                                                                                                    | Kørelærer                | Filtrering af liste:<br>Status Næste p                                                                                                    | Alle statusser                                                    |                                                                    |
| Prøveforiøb Læg<br>Opret nyt                                                                                                    | geerklæringer<br>Kategori                                                                | Prøvetider                                                                                                    | Kørelærer                | Filtrering af liste:<br>Status Næste p                                                                                                    | Alle statusser                                                    | y                                                                  |
| Proveforløb Læj<br>Opret nyt<br>Oprettelsesdato \$<br>28-04-2016                                                                                                  | geerklæringer<br>Kategori<br>A                                                           | Prøvetider<br>Prøvetype<br>1. gangserhvervelise                                                                                                    | Kørelærer                | Filtrering af liste:<br>Status Næste p<br>Afventer behandling                                                                                                    | Alle statusser<br>rave                                            | <ul> <li>✓</li> <li>✓</li> </ul>                                   |
| Preveforløb Læj<br>Opret nyt<br>Oprettelsesdato \$<br>28-04-2016<br>29-04-2016                                                                                    | Kategori<br>A<br>A1                                                                      | Prøvetider Prøvetype I gangserfivervelse 1 gangserfivervelse                                                                                                | Kørelæner                | Filtering af liste:<br>Status Næste p<br>Afventer behandling<br>Afbrudt                                                                                                    | Alle statusser                                                    | ्<br>C न<br>C न                                                    |
| Prøveforløb         Læ           Opret nyt:            Oprettelsesdato         #           28-04-2016         29-04-2016           29-04-2016         29-04-2016  | Kategori<br>A<br>Al<br>B+                                                                | Prøvetider Prøvetype I gangsertvervelse I gangsertvervelse I gangsertvervelse                                                                               | Kørelærer                | Filtrering af liste:<br>Status Neetle p<br>Alvester behandling<br>Afkruft<br>Godiendt ansgning Praktuk                                                                                                    | Alle statusser<br>ove                                             | ्<br>द न<br>द न                                                    |
| Provefor/eb         Lieg           Opret myt            Corrette/sectator            28:04-2016            29:04-2016            29:04-2016            01:05-2016 | Kategori<br>A<br>A1<br>B+<br>A1                                                          | Prøvetider<br>Prøvetype<br>1. gangserhvervelse<br>1. gangserhvervelse<br>1. gangserhvervelse<br>1. gangserhvervelse                                         | Kørelærer<br>Kørelærer 1 | Filtrering al late:<br>Status Neetle p<br>Alvester behandling<br>Albruft<br>Godiendt anagering Praktok                                                                                                    | Alle statusser<br>avve                                            | ۲<br>۲<br>۲<br>۲<br>۲<br>۲<br>۲                                    |
| Proveforløb Lite<br>Opretarløs<br>Opretarløssdato ©<br>28-04-2016<br>29-04-2016<br>29-04-2016<br>29-04-2016<br>01-05-2016<br>01-05-2016                           | Kategori<br>A<br>A1<br>B+<br>A1<br>A2                                                    | Prøvetider<br>Prøvetype<br>1. gangsschvervelie<br>1. gangsschvervelie<br>1. gangsschvervelie<br>1. gangsschvervelie                                         | Kørelærer<br>Kørelærer 1 | Filtrering al lots:<br>Status Neede p<br>Alvester behandling<br>Afrack<br>Godiendt anagening Praktok<br>Godiendt anagening Teorpra                                                                                           | Alle statusser<br>over                                            | े<br>द ज<br>द ज<br>द ज<br>द ज                                      |
| Proverfordøb Lang<br>Opretterhendøbu ©<br>28.04.2016<br>29.04.2016<br>29.04.2016<br>01.05.2016<br>01.05.2016<br>01.05.2016                                        | Kategori<br>A<br>A<br>A<br>A<br>A<br>A<br>A<br>A<br>A<br>A<br>B<br>+<br>A<br>A<br>B<br>B | Prøvetider<br>Prøvetype<br>1. gangssrivervelse<br>1. gangssrivervelse<br>1. gangserivervelse<br>1. gangserivervelse<br>1. gangserivervelse                  | Kørelærer<br>Kørelærer 1 | Filtrering al lote:<br>Status Neede p<br>Alventer behandling<br>Alventer behandling<br>Altruct:<br>Godiendt anagoning Praktisk<br>Godiendt anagoning Praktisk                                                                | Alle statusser<br>we<br>e<br>e<br>e<br>e<br>e<br>c<br>e<br>c<br>e | ۲<br>۲<br>۲<br>۲<br>۲<br>۲<br>۲<br>۲<br>۲<br>۲<br>۲<br>۲<br>۲<br>۲ |
| Proveforløb Leg<br>Oprettenhesdetor @<br>28-04-2016<br>29-04-2016<br>29-04-2016<br>01-05-2016<br>01-05-2016<br>01-05-2016<br>01-05-2016                           | Kategori<br>A<br>A1<br>B+<br>A1<br>A2<br>B<br>C1                                         | Prøvetider<br>Prøvetype<br>1. gangserhverelse<br>1. gangserhverelse<br>1. gangserhverelse<br>1. gangserhverelse<br>1. gangserhverelse<br>1. gangserhverelse | Kørelærer<br>Kørelærer 1 | Fiftrering af listic<br>Status Hente p<br>Afvester behandling<br>Afvester behandling<br>Afbruelt<br>Godiendt anagening Praktisk<br>Godiendt anagening Teoripra<br>Godiendt anagening Teoripra<br>Godiendt anagening Teoripra | Alle statusser                                                    | ся<br>ся<br>ся<br>ся<br>ся<br>ся<br>ся                             |

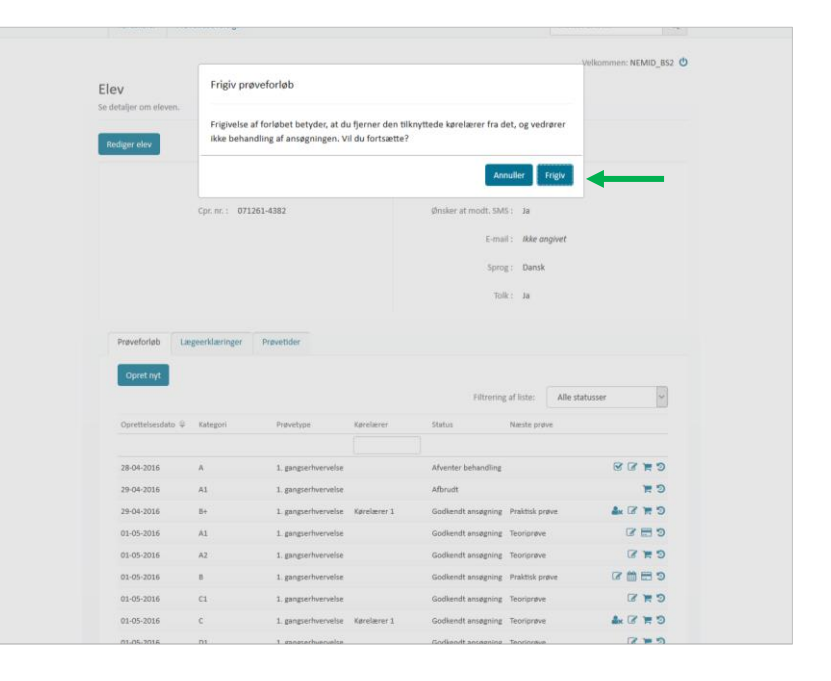

# 24. Se databehandleraftaler

#### 1. Tilgå det nye menupunkt "Databehandleraftaler"

Systemet åbner en liste over kørelærer.

Listen viser alle kørelærer, der har godkendt databehandleraftalen i systemet med den pågældende kommune, der er logget ind.

I listen vises kørelærens navn, køreskole navn, CVR nr. og CPR nr. for personlige køreskoler, godkendelsesdato og dokument ikon.

Godkendelsesdatoen som vises, er den seneste dato databehandleraftalen er blevet godkendt af den enkelte kørelærer. Kørelærer vil i systemet blive bedt om at godkende aftalen igen efter ét år. Der gives først adgang til systemet når denne er godkendt.

2. Tryk på **ikonet**, som vises til højre i listen.

Systemet åbner et dialogvindue med den konkrete aftale, der er godkendt.

| Køreskoler                                 | Databehandleraftaler         | Prøvetidsoversigt           |                          | Indtast            | CPR nr. Q             |
|--------------------------------------------|------------------------------|-----------------------------|--------------------------|--------------------|-----------------------|
| Databehandler                              | aftaler                      |                             |                          | Velkor             | nmen: Borgerservice 🕲 |
| Du kan søge i listen for<br>I din kommune. | at finde databehandleraftale | r for alle aktive køreskole | r                        |                    |                       |
| Kørelærer                                  | Køreskole navn               | Cvr. nr.                    | Cpr. nr.                 | Godkendelsesdato ♀ |                       |
| Kørelærer 1                                | Køreskole 1                  | 26811236                    |                          | 31-08-2017 13:04   |                       |
| Kørelærer 3                                | Køreskole 3                  | 33826095                    |                          | 05-09-2017 10:31   |                       |
| ≮ Sidelafl≯ Vs                             | 50 V elementer               |                             |                          | Viser 1 til 2 af   | 2 elementer (Nulstil) |
|                                            |                              |                             |                          |                    |                       |
|                                            |                              |                             |                          |                    |                       |
|                                            |                              | Køreprøveboo                | king ver. 2.5.0.2183     | 5                  |                       |
|                                            |                              | Ved problem                 | er henvises til: Support |                    |                       |

| atabehandleraftaler                               |                                                                                                    | Velkommen: Borgerse               |
|---------------------------------------------------|----------------------------------------------------------------------------------------------------|-----------------------------------|
| ı kan søge i listen for at finde d<br>in kommune. | X Databehandleraftale                                                                                                    |                                   |
| Kørelærer H                                       | DATABEHANDLERAFTALE<br>mellem<br>Københavns kommune (herefter benævnt "Kommunen")<br>og                                                                                                    | \$                                |
| Kørelærer 3 H                                     | Kørelærer 1, Køreskole 1 (26811236) (herefter benævnt "Kørelærer")                                                                                                    |                                   |
| Side1af1 > Vis 50 ▼                               | (hver for sig benævnt "Part", eller samlet "Parterne", alt efter sammenhængen) om<br>sikkerhedsforanstaltninger i medfør af § 4.2, stk. 2 (f. § 4.1, stk. 3-5 i lov nr. 429 af 31. maj 2000 om<br>behandling af personoplysninger med senere ændringer (Persondataloven) vedrørende it-systemet<br>Køreprøvebooking og Kørelærers behandling af personoplysninger i forbindelse med brug af<br>systemet.                                                                                                    | /iser 1 til 2 af 2 elementer (Nue |
|                                                   | Baggrand, formål     11 (KNIB)T hrar, som indikabscentral på vegne af landets kommuner, efter endt udbud indgåst aftale med Knowledge Cub     A/S om udvikning, sönft, vedigandel og vidersudvikning af Systemet,     11 Somsåten med Systemet er at stalskar en malaks-kommunar i Honkning, der kan understatte kommunerner, politiets og     Koriakernes sagsbahandling i forbindelse med losobig af derapprove.     Ja ber er foruskar statt, av for bhandling Systemet, fatte Systemet,     Ja ber er foruskar statt, av forbindelse i Systemet, neg Britaks vil vare personoplysninger i henhold til forv om     behandling af personoplysninger (henther "Resondatabver").     Je statskar statt, av forbindelse beg af Systemet, har Parterne i henhold til forv om     behandling af personoplysninger (henther "Resondatabver").     Ja Statskanadsershalen gadet for behandling af statteres     behandling af personoplysninger (henther "Resondatabver").     Ja Statskanadser framt af statteres statteres     Ja Statskanadser framt.     Ja Statskanadser framteresen blandetskare for genonoplysninger, henthold til om     Statskanadsershalen gadet for behandling af statteres     Ja Statskanadser framt.     Ja Statskanadser framt.     Ja Statskanadser framteresen blandet for genonoplysninger, har Parterne i henhold til     Resonadstattere i National statteresen blandet for genonoplysninger (henther "Resondatabver").     Ja Statskanadser framteresen blandet for genonoplysninger (henther brandling af statteresen blandet for genonoplysninger (henther brandling af statteresen blandet).     Ja Statskanadser framteresen blandet i statteresen blandet for genonoplysninger (henther brandling af statteresen blandet). |                                   |
|                                                   | Luk                                                                                                    |                                   |

# 25. Statistikudtræk af kørekortansøgninger

Du kan foretage et udtræk af alle kørekortansøgninger oprettet i det pågældende år. I statistikudtrækket ser du bl.a. oprettelsesdato, status, køreskole osv.

Tilgå menupunktet "Statistikudtræk".

Systemet åbner et nyt vindue med en tabel, som indeholder en fil for hvert år. Filnavnet indikerer også, hvilken kommune det tilhører. Det 3-cifrede nummer, efter årstal, er kommunenummer.

Du henter udtrækket ved at trykke på **ikonet** til højre for det **o**nskede år, i kolonnen "**Hent**". 
 Proveforiab
 Kareskoler
 Databehandleraftaler
 Statistikudtraki
 Indust CPR-nr,/forlebon:
 Q

 Statistik
 Manageringer operated 2021\_01.civ
 Manageringer operated 2021\_01.civ
 Manageringer operated 2021\_01.civ
 Manageringer operated 2021\_01.civ
 Data are ment and there hivited k1 sageringer operated setsion and sage of operated setsion and sage operated setsion and sage operated setsin and sage setsion and sage operated setsin and sage operated se

#### Statistik

Du kan trække data ud på køreprøve ansøgninger, som er tilknyttet jeres borgerservice

| Filnavn                           | Hent |
|-----------------------------------|------|
| Ansøgninger oprettet_2021_101.csv | Ŧ    |
| Ansegninger oprettet_2020_101.csv | Ŧ    |
| Ansøgninger oprettet_2019_101.csv | Ŧ    |

- Du kan trække data ud på kørekortansø
- Arkene indeholder blandt andet oplysn hvem der har oprettet sagen, om den e
- Data er gemt i ark efter hvilket år, sager igangværende sag, der er oprettet sidst omkring årsskiftet kan det være relevar overblik over igangværende sager.

# 26. Log af systemet

Fra alle sider i systemet er det muligt at logge af via et sluk-ikon, der vises øverst i højre side af skærmen ud for Velkommen: Navn

1. Tryk på sluk-ikonet 😃

Du er nu logget ud af systemet.

| 2     | øreskoler Prøv           | etidsoversigt                   |  |  | Inditast CPR nr.    | 9                  |
|-------|--------------------------|---------------------------------|--|--|---------------------|--------------------|
|       |                          |                                 |  |  | 10 Berne            | www.hitship.pro.db |
|       |                          |                                 |  |  | venum               | IEN: WEWID_B32     |
| Kør   | eskoler                  |                                 |  |  |                     |                    |
| Du ka | n søge i listen for at i | finde en køreskole.             |  |  |                     |                    |
|       |                          |                                 |  |  |                     |                    |
| Opt   | Opret køreskole          |                                 |  |  |                     |                    |
|       | )prettede køres          | koler                           |  |  |                     |                    |
|       | ,                        |                                 |  |  | Editorios af listo: |                    |
|       |                          |                                 |  |  | ribering a libro.   | ·                  |
|       |                          | Køreskole navn 🛱 🛛 Cvr. nr. 🛛 🖸 |  |  | E-mail              |                    |
|       | Køreskole navn 🔤         | Cvt. nr.                        |  |  |                     |                    |
|       | Køreskole navn 🗘         | Cvr. nr.                        |  |  |                     |                    |

| Kategori            | Navn                                                              | Prøve-<br>type | Anta<br>l år | Antal<br>måneder |
|---------------------|-------------------------------------------------------------------|----------------|--------------|------------------|
| AM (lille knallert) | Lille knallert                                                    | Praktisk       | 15           | 6                |
| T/M                 | Traktor/Motorredskab                                              | Praktisk       | 16           | 0                |
| В                   | Almindelig bil                                                    |                | 17           | 0                |
| B (ophævelse af K78 | Almindelig bil udvidet – ophævelse af kode 78                     | Praktisk       | 17           | 0                |
| A1                  | Lille motorcykel                                                  | Praktisk       | 18           | 0                |
| AM (stor knallert)  | Stor knallert                                                     | Praktisk       | 18           | 0                |
| B+                  | Bil mellemstor anhænger                                           | Praktisk       | 18           | 0                |
| C1                  | Lille lastbil                                                     | Praktisk       | 18           | 0                |
| E (B/E)             | Almindelig bil med stort påhængskøretøj                           | Praktisk       | 18           | 0                |
| E (C1/E)            | Lille lastbil med stort påhængskøretøj                            | Praktisk       | 18           | 0                |
| A2                  | Mellemstor motorcykel                                             | Praktisk       | 20           | 0                |
| С                   | Stor lastbil                                                      | Praktisk       | 21           | 0                |
| D1                  | Lille bus                                                         | Praktisk       | 21           | 0                |
| D1 og D1-ep         | Lille bus samtidig med prøven til Erhvervsmæssig personbefordring | Praktisk       | 21           | 0                |
| D1-ep               | Erhvervsprøve lille bus                                           | Praktisk       | 21           | 0                |
| E (C/E)             | Stor lastbil med stort påhængskøretøj                             | Praktisk       | 21           | 0                |
| E (D1/E)            | Lille bus med stort påhængskøretøj                                | Praktisk       | 21           | 0                |
| A                   | Stor motorcykel                                                   | Praktisk       | 24           | 0                |
| D                   | Stor bus                                                          | Praktisk       | 24           | 0                |
| D og D-ep           | Stor bus samtidig med prøven til Erhvervsmæssig personbefordring  | Praktisk       | 24           | 0                |
| D-ep                | Erhvervsprøve stor bus                                            | Praktisk       | 24           | 0                |
| E (D/E)             | Stor bus med stort påhængskøretøj                                 | Praktisk       | 24           | 0                |
| AM (lille knallert) | Lille knallert                                                    | Teori          | 15           | 6                |
| T/M                 | Traktor/Motorredskab                                              | Teori          | 15           | 6                |
| В                   | Almindelig bil                                                    | Teori          | 16           | 11               |
| B (ophævelse af K78 | Almindelig bil udvidet – ophævelse af kode 78                     | Teori          | 16           | 11               |
| A1                  | Lille motorcykel                                                  | Teori          | 17           | 11               |
| AM (stor knallert)  | Stor knallert                                                     | Teori          | 17           | 11               |
| C1                  | Lille lastbil                                                     | Teori          | 17           | 11               |
| E (C1/E)            | Lille lastbil med stort påhængskøretøj                            | Teori          | 17           | 11               |
| A2                  | Mellemstor motorcykel                                             | Teori          | 19           | 11               |
| С                   | Stor lastbil                                                      | Teori          | 20           | 11               |
| D1                  | Lille bus                                                         | Teori          | 20           | 11               |
| D1 og D1-ep         | Lille bus samtidig med prøven til Erhvervsmæssig personbefordring | Teori          | 20           | 11               |
| D1-ep               | Erhvervsprøve lille bus                                           | Teori          | 20           | 11               |
| E (C/E)             | Stor lastbil med stort påhængskøretøj                             | Teori          | 20           | 11               |
| E (D1/E)            | Lille bus med stort påhængskøretøj                                | Teori          | 20           | 11               |
| A                   | Stor motorcykel                                                   | Teori          | 23           | 11               |
| D                   | Stor bus                                                          | Teori          | 23           | 11               |
| D og D-ep           | Stor bus samtidig med prøven til Erhvervsmæssig personbefordring  | Teori          | 23           | 11               |
| D-ep                | Erhvervsprøve stor bus                                            | Teori          | 23           | 11               |
| F (D/F)             | stor hus med stort påhængskaretai                                 | Teori          | 0.0          |                  |

# 27. Oversigt over alderskrav ved booking

# 28. Hente data på førstehjælpsbeviser

- 1. I Køreprøvebooking findes der en integration mod Dansk Førstehjælpsråd Kursusbevissystem. I kursusbevissystemet findes der oplysninger om elevers førstehjælpsbeviser, som er et krav for prøvetypen 1.gangserhvervelse af førerretten på følgende kategorier:
  - A (Motorcykel)
  - B (Almindelig bil)
  - AM (Lille knallert)
  - T/M (Traktor)

#### Behandling af forløb

2. Borgerservice vil med den integration i Køreprøvebooking, inden de godkender, kunne se hvilke førstehjælpsbeviser, eleven har. Det sker ved at borgerservice åbner selve skærmbilledet for behandling af et forløb, og i det behandlingssiden åbner hentes data for eleven fra Dansk Førstehjælp råd Kursusbevissystem. Borgerservice kan herefter se et af følgende skærmbilleder:

Eksempel på elev uden nogle førstehjælpsbeviser:

| Kørekortforløb detaljer                |                         |                        |                                                   |                                   |
|----------------------------------------|-------------------------|------------------------|---------------------------------------------------|-----------------------------------|
| Navn : Helga Olsen                     |                         |                        | Kørekortkategori :                                | В                                 |
| CPR-nummer : 150304-2221               |                         |                        | Prøvetype :                                       | 1. gangserhvervelse af            |
|                                        |                         |                        |                                                   | førerretten                       |
|                                        |                         |                        | Bemærkninger til prøveforløb :                    | Ikke angivet                      |
| Lægeerklæring                          |                         |                        |                                                   |                                   |
| Gruppe 1 :                             | A1, A, E (B/            | E), B, B (             | Ophævelse af K78), AM (lille knalle               | rt), T/M, B+, A2, AM (stor        |
|                                        | knallert)               |                        |                                                   |                                   |
| Udstedelsesdato : 16-02-20             | 22                      |                        | Modtagelsesdato :                                 | 16-02-2022                        |
| Underskrifter 💙 🔰                      |                         |                        |                                                   |                                   |
| Dokumentation                          |                         |                        |                                                   |                                   |
| Dispensation for førstehjælp givet af  |                         |                        |                                                   |                                   |
| Færdselsstyrelsen                      |                         |                        |                                                   |                                   |
| Dispensation for førstehjælp (andet) 🕄 |                         |                        |                                                   |                                   |
| Førstehjælpsbeviser 🔇                  | Det er kør<br>inden prø | elærer o<br>vebestilli | g elev, der har ansvar for, at der forelig<br>ng. | gger et gyldigt førstehjælpsbevis |
|                                        | Eleven ha               | r ingen fø             | irstehjælpsbeviser                                |                                   |
| ANT-Kursusbevis                        |                         |                        | Særlig køreundervisning                           |                                   |
| Samtykke alkolåsordningen 🛛            |                         |                        | Anden relevant dokumentation                      |                                   |
| Behandling                             |                         |                        |                                                   |                                   |
|                                        |                         | Vala                   | afgørelse                                         | ~                                 |
|                                        | Status *                | Væig                   | -                                                 |                                   |

Eksempel på elev med førstehjælpsbeviser:

Behandl prøveforløb

| Kørekortforløb detaljer                                                                                               |                                                                                            |                                                                                                    |
|----------------------------------------------------------------------------------------------------|--------------------------------------------------------------------------------------------|----------------------------------------------------------------------------------------------------|
| Navn : Jens Mortenser                                                                                                 | ı                                                                                          | Kørekortkategori : D og D-ep                                                                                                    |
| CPR-nummer : 070761-4285                                                                                              |                                                                                            | Prøvetype : 1. gangserhvervelse af                                                                                                    |
|                                                                                                    |                                                                                            | førerretten                                                                                                    |
|                                                                                                    |                                                                                            | Bemærkninger til prøveforløb : Ikke angivet                                                                                                    |
| Lægeerklæring                                                                                                    |                                                                                            |                                                                                                    |
| Gruppe 1 og Gruppe 2 :                                                                                                | D-ep, E (D1,<br>K78), C, D1-<br>knallert), D                                               | 1/E), D, A1, C1, D1 og D1-ep, A, E (B/E), B-ep, B, E (D/E), B (Ophævelse af<br>1-ep, E (C/E), AM (liille knallert), T/M, D1, E (C1/E), B+, A2, AM (stor<br>D og D-ep                                                                                                    |
| Udstedelsesdato : 27-11-202                                                                                           | 22                                                                                         | Modtagelsesdato : 27-11-2022                                                                                                    |
| Underskrifter \rm 🕽                                                                                                   |                                                                                            |                                                                                                    |
| Dokumentation<br>Dispensation for førstehjælp givet af<br>Færdselsstyrelsen<br>Dispensation for førstehjælp (andet) 🚯 |                                                                                            |                                                                                                    |
| Førstehjælpsbeviser 🤇                                                                                                 | Det er køre<br>inden prøv<br>Kursusbevi<br>Udstedelse<br>Gennemfø<br>• Færdse<br>• Førstel | relærer og elev, der har ansvar for, at der foreligger et gyldigt førstehjælpsbevis<br>svebestilling.<br>vic ID: dd:056(d4.68db-4406-8e4c-ba85d4fe442a<br>sesdato: 03-02-2020<br>fore kurser:<br>selsrelateret førstehjælp for unge knallertførere (4 timer)<br>ehjælp ved hjertestop (4 timer) |
| ANT-Kursusbevis                                                                                                    |                                                                                            | Særlig køreundervisning                                                                                                    |
| Samtykke alkolåsordningen 🛛                                                                                           |                                                                                            | Anden relevant dokumentation                                                                                                    |
| Behandling                                                                                                    |                                                                                            |                                                                                                    |
|                                                                                                    | Status *                                                                                   | Vælg afgørelse 🗸                                                                                                    |

3. Ansvar for at der ligger et gyldigt bevis ligger hos elev og kørelærer. Borgerservices skal således ikke gøre noget i forbindelse med godkendelse af forløb.

Systemet tjekker første gang ved oprettelse af et forløb, hvor der kræves førstehjælpsbevis. Hvis der er et gyldigt førstehjælpsbevis, så tjekker systemet ikke mere, også selvom forløbet strækker sig ud over et år.

Ligger der <u>ikke</u> et gyldigt bevis ved oprettelse af et forløb, så tjekker systemet igen ved behandling og inden bestilling af en **praktisk prøve**. Hvis det ikke findes, vil det ikke være muligt at bestille.

#### Booking af praktisk prøve

- 4. Hvis borgerservice har godkendt forløbet med "Dispensation for førstehjælp givet af Færdselsstyrelsen" eller "Dispensation for førstehjælp (andet)" så tjekkes der ikke op mod Dansk Førstehjælp råd Kursusbevissystem og det vil fortsæt være muligt at fremsøge prøver og booke dem. "Dispensation for førstehjælpsbevis (andet)" skal angives sammen med en kommentar og kan f.eks. bruges hvis forløbet er blevet oprettet forkert som 1.gangserhvervelse, men egentlig skulle have været oprettet som udvidelse.
- 5. Eleven vil altså ikke få lov til at få booket en prøve hvis:

1) Der ikke findes et gyldigt førstehjælpsbevis i Dansk Førstehjælps Kursusbevissystem eller hvis der ikke er givet dispensation fra Færdselsstyrelsen eller dispensation (andet)

2) Køreprøvebooking-systemet ikke kan få kontakt til Dansk Førstehjælp råds Kursusbevissystem.

- 6. Om et førstehjælpsbevis er gyldigt følger nogle specifikke regler. Til at starte med må førstehjælpsbeviset ikke være udstedt for mere end 1 år siden og derudover tjekkes der på indholdet i førstehjælpsbeviset og sammenligner med kategorier som prøveforløbet gælder for her gælder regler at følgende elementer skal være for følgende kategorier:
  - AM (lille knallert):
    - Førstehjælp ved hjertestop
    - Færdselsrelateret førstehjælp for unge knallertførere
  - A, B og T/M
    - Førstehjælp ved hjertestop
    - Færdselsrelateret førstehjælp bil/MC/traktor

Bemærk alle prøveforløb oprettet før d. 06-07-2020 kl. 18 altid vil kunne få bestilt praktisk prøve i systemet uanset om der ligger et førstehjælpsbevis eller ej. Dette er for at understøtte en overgangsperiode i Køreprøvebookingsystemet og betyder IKKE at man kan se bort for de gældende regler for førstehjælpsbeviser.

Førstehjælpsbeviser hentes fra Dansk Førstehjælp Råds Kursusbevissystem, hvor alle førstehjælpsbeviser er registreret. Mener eleven at denne har et førstehjælpsbevis, selvom Køreprøvebooking viser at der ikke er, må eleven kontakte den instruktør, der har holdt kurset eller den organisation kurset er blevet afholdt af.